# PASOS PARA REALIZAR UNA SOLICITUD EN MOVES III 2025

Actuación 1: Adquisición de vehículos eléctricos enchufables y de pila de combustible Actuación 2: Implantación de infraestructura de recarga de vehículos eléctricos

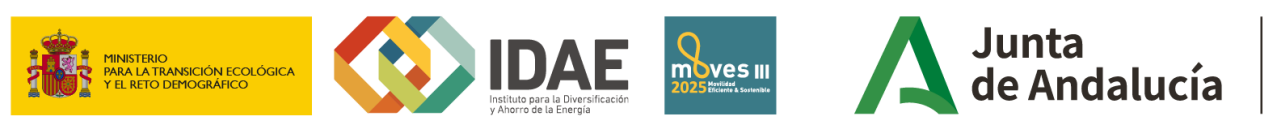

Consejería de Industria, Energía y Minas

## PASOS PARA REALIZAR UNA SOLICITUD EN MOVES III\_2025

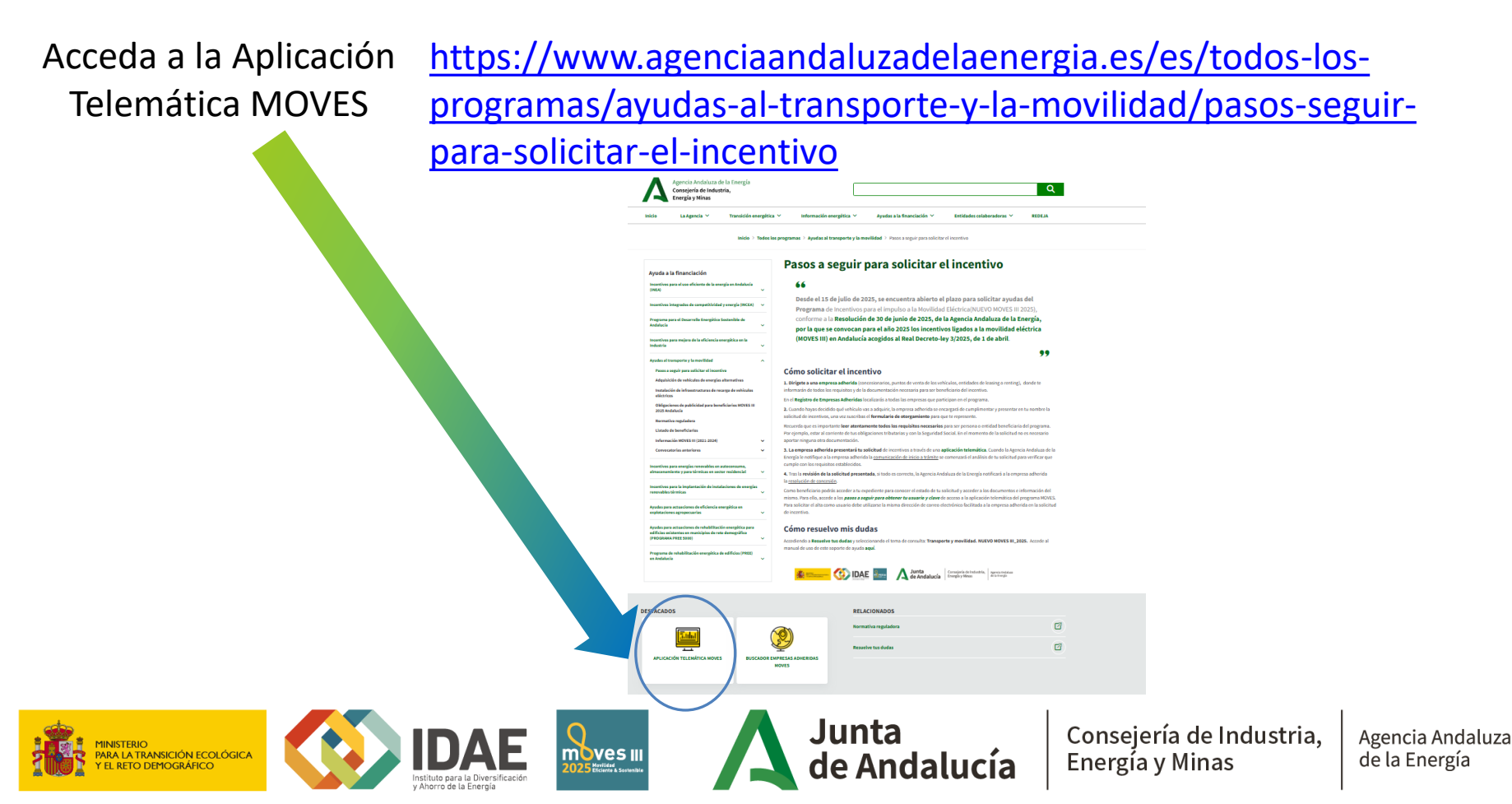

## PASOS PARA REALIZAR UNA SOLICITUD EN MOVES III\_2025 ¿Cómo inicio una solicitud de expediente MOVES III\_2025 si ya soy una empresa adherida?

### Menú principal

### INTERVIENE EMPRESA ADHERIDA (para sector privado y sector público tras licitación)

Acceso Solicitud de Adhesión Empresas

- Acceso sonctud de incentivos Empresas Adheridas actuando en representación del beneficiario
- Acceso para Otorgamiento representación y consulta de expedientes de incentivos para beneficiarios
- Acceso para solicitud de autorización de los beneficiarios

NO INTERVIENE EMPRESA ADHERIDA (para sector públicas)

Acceso Solicitud de Adhesión Entidades Públicas

- Acceso Solicitud de Incentivos Entidades Públicas
- Acceso para Otorgamiento para Entidades Públicas necesario antes de solicitud
- Acceso para solicitud de autorización de los beneficiarios para Entidades Públicas
- Acceso identificación empresa adjudicataria tras resolución

PARA LA TRANSICIÓN ECOLÓGICA

EL RETO DEMOGRÁFICO

INFORMACIÓN DEL PROGRAMA

Pasos para solicitar incentivos

• • • • • • • • •

Bienvenida/o a la aplicación deternática para la presentación de solicitudes de adhesión e incentivos al Programa de Incentivos de mejora Energética Andalucía (MOVES Andalucía).

les incentivos del Programa MOVES Andalucía deben ser tramitados a través de una empresa adherida en representación del beneficiario, es decir, el beneficiario tendrá que dirigirse a u gestionar su incentivo.

Quedarán automáticamente adheridas a la presente convocatoria (MOVES II), las empresas proveedoras de los bienes y/o servicios incentivables que ya figuren como adheridas a la ante MOVES para Andalucía. Para las nuevas adhesiones se utilizará el formulario del Anexo II normalizado que figura en la aplicación informática. Asimismo, este formulario se utilizará para la y entidades públicas.

La presentación de solicitudes de Adquisición de vehículos de energías alternativas se podran efectuar a partir del 21 de Octubre de 2020. El resto de actuaciones se podrán presentar a p 2020.

Para solicitar los incentivos y otorgar la representación/cesión del derecho de cobro a las empresas adheridas, se utilizarán los formularios del Anexo I y Anexo IA normalizados que figurar

Para más información, acceda a la página web de la Agencia Andaluza de la Energía:

- Información para entidades adheridas
- Información para beneficiarios

Los pasos son iguales para entidades publicas

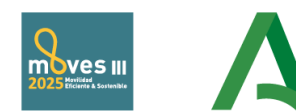

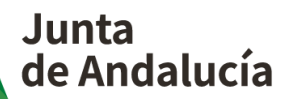

Consejería de Industria, Energía y Minas

### PASOS PARA REALIZAR UNA SOLICITUD EN MOVES III\_2025 Acceso a la aplicación MOVES para crear una solicitud

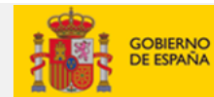

MINISTERIO PARA LA TRANSICIÓN ECOLÓGICA Y EL RETO DEMOGRÁFICO

Menú principal

INTERVIENE EMPRESA ADHERIDA (para sector privado y sector público tras licitación)

### Acceso Solicitud de Adhesión Empresas

- Acceso Solicitud de Incentivos Empresas Adheridas actuando en representación del beneficiario
- Acceso para Otorgamiento representación y consulta de expedientes de incentivos para beneficiarios
- Acceso para solicitud de autorización de los beneficiarios
- NO INTERVIENE EMPRESA ADHERIDA (para sector públicas)
- Acceso Solicitud de Adhesión Entidades Públicas
- Acceso Solicitud de Incentivos Entidades Públicas
- Acceso para Otorgamiento para Entidades Públicas necesario antes de solicitud
- Acceso para solicitud de autorización de los beneficiarios para Entidades Públicas
- Acceso identificación empresa adjudicataria tras resolución
- INFORMACIÓN DEL PROGRAMA
- Pasos para solicitar incentivos

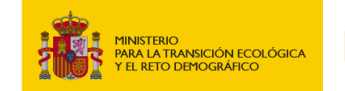

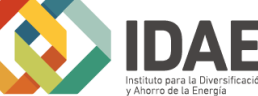

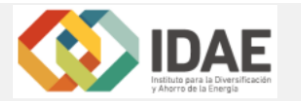

025 Marvilidad Eficiente & Sostenible

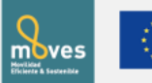

UNIÓN EUROPEA Fondo Europeo de Desarrollo Regional Una manera de hacer Europa

Energía y Minas

Acceso Solicitud de Incentivos - Empresas Adheridas actuando en representación del beneficiario

| Acceso me | ediante certificado         | Acceso mediante usuario y | clave                     |    |
|-----------|-----------------------------|---------------------------|---------------------------|----|
|           |                             | NIF/NIE/CIF:EMP           |                           |    |
|           |                             | Contraseña:               |                           |    |
|           | Acceso mediante certificado |                           | Acceder                   |    |
|           | 1                           | cHa                       | a olvidado su contraseña? |    |
| ACCES     | O POR:                      |                           |                           |    |
| • CE      | RTIFICADO DIGITAL           | DE LA ENTIDAD ADI         | HERIDA                    |    |
| • 00      | CON USUARIO Y CON           | ITRASEÑA                  |                           |    |
|           |                             |                           |                           |    |
| )ΔF       |                             | Junta                     | Consejería de Industria,  | Ag |

de Andalucía

### PASOS PARA REALIZAR UNA SOLICITUD EN MOVES III\_2025

### Vista del Panel inicial de la entidad adherida donde se muestran todas las solicitudes de la empresa adherida en sus diferentes estados

|                   |                              |                                              |                        |                                                             |                            | Usuario: [SOLO PRUEBAS] E |          |
|-------------------|------------------------------|----------------------------------------------|------------------------|-------------------------------------------------------------|----------------------------|---------------------------|----------|
| de búsqued        | da                           |                                              |                        |                                                             |                            |                           |          |
| NIF:              | _                            | Solicitante:                                 | Núm. Proyecto:         | Denominación:                                               | Línea de incen             | tivo: Estado              |          |
|                   |                              |                                              |                        |                                                             | Seleccione                 | C Bus                     | car      |
| escargar E        | Los datos de este E          | Excel tienen un carácter orientativo         |                        |                                                             |                            |                           |          |
| ıd de Incer       | ntivos                       |                                              |                        |                                                             |                            |                           |          |
| Io                | Num. Proyecto 🗘              | NIF Beneficiario 🗘                           | Solicitante 🗘          | Denominación 🗢                                              | Estado ≎                   | Acciones                  |          |
| •                 | 422080 - RECAR               |                                              |                        |                                                             | BORRADOR                   | <b>e</b>                  |          |
| •                 | 422061 - VEHIC               |                                              |                        | Adquisición de vehículos nuevos de energías<br>alternativas | BORRADOR                   | <b>I</b>                  |          |
|                   | 422060 - VEHIC               |                                              | CARMEN                 | Adquisición de vehículos nuevos de energías<br>alternativas | PTE. FIRMA<br>OTORGAMIENTO |                           |          |
| )                 | 422041 - VEHIC               |                                              |                        | Adquisición de vehículos nuevos de energías<br>alternativas | BORRADOR                   | 6                         |          |
| )                 | 422040 - VEHIC               |                                              | CARMEN_renting         | Adquisición de vehículos nuevos de energías<br>alternativas | EN TRÁMITE                 |                           |          |
| )                 | 422024 - VEHIC               |                                              | CARMEN                 | Adquisición de vehículos nuevos de energías<br>alternativas | SUBSANACIÓN                | <b>B</b>                  |          |
|                   | 422023 - VEHIC               |                                              |                        | Adquisición de vehículos nuevos de energías<br>alternativas | BORRADOR                   |                           |          |
|                   | 422022 - VEHIC               |                                              |                        | Adquisición de vehículos nuevos de energías<br>alternativas | BORRADOR                   |                           |          |
| 2                 | 422021 - VEHIC               |                                              |                        | Adquisición de vehículos nuevos de energías<br>alternativas | BORRADOR                   | C 🖻                       |          |
| ,                 | 422020 - VEHIC               |                                              |                        | Adquisición de vehículos nuevos de energías<br>alternativas | BORRADOR                   |                           |          |
|                   |                              |                                              | 1 de 603 📧 🔜 1 🛛 2 🛛 3 | 4 5 6 7 8 9 10 🕨 🖬 10 🗸                                     |                            |                           |          |
| eva               |                              |                                              |                        | O NUEVA SOLICITU                                            | D                          |                           |          |
|                   |                              |                                              |                        |                                                             | Conseie                    | ría de Industria          | Agencir  |
| TERIO<br>LA TRANS |                              |                                              |                        |                                                             | in Energía                 | v Minas                   | de la Er |
| A LA TRANS        | SICION ECOLOGICA<br>OGRÁFICO | Instituto para la Div<br>v Ahorro de la Ener | ersificación<br>gía    | de Andaluc                                                  | ía   <sup>Energía</sup>    | y Minas                   | de       |

## PASOS PARA REALIZAR UNA SOLICITUD EN MOVES III\_2025

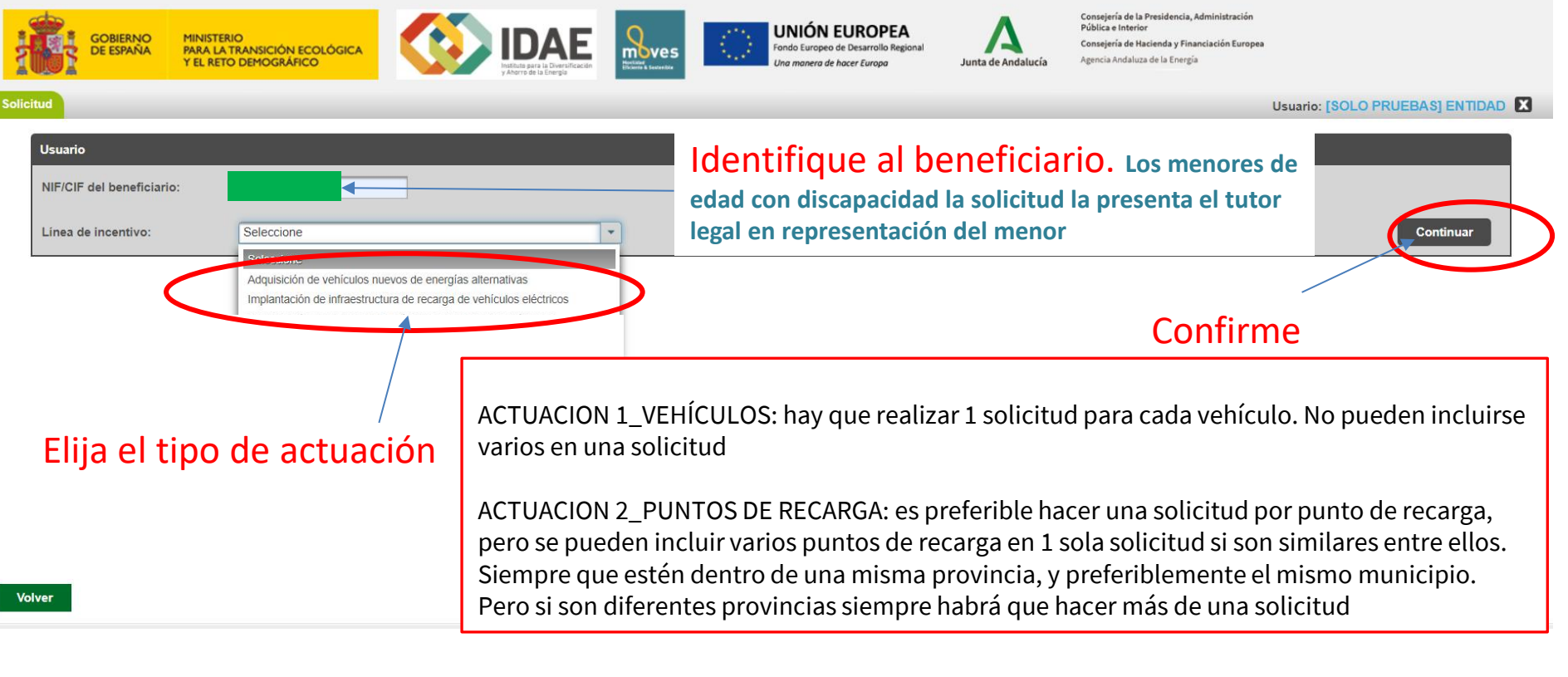

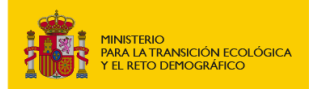

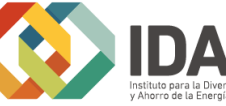

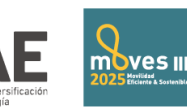

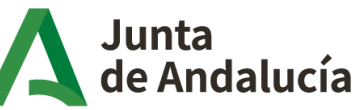

Consejería de Industria, Energía y Minas

Agencia Andaluza

de la Energía

### PASOS PARA REALIZAR UNA SOLICITUD EN MOVES III 2025 **INICIO SOLICITUD: Información de fondos disponibles**

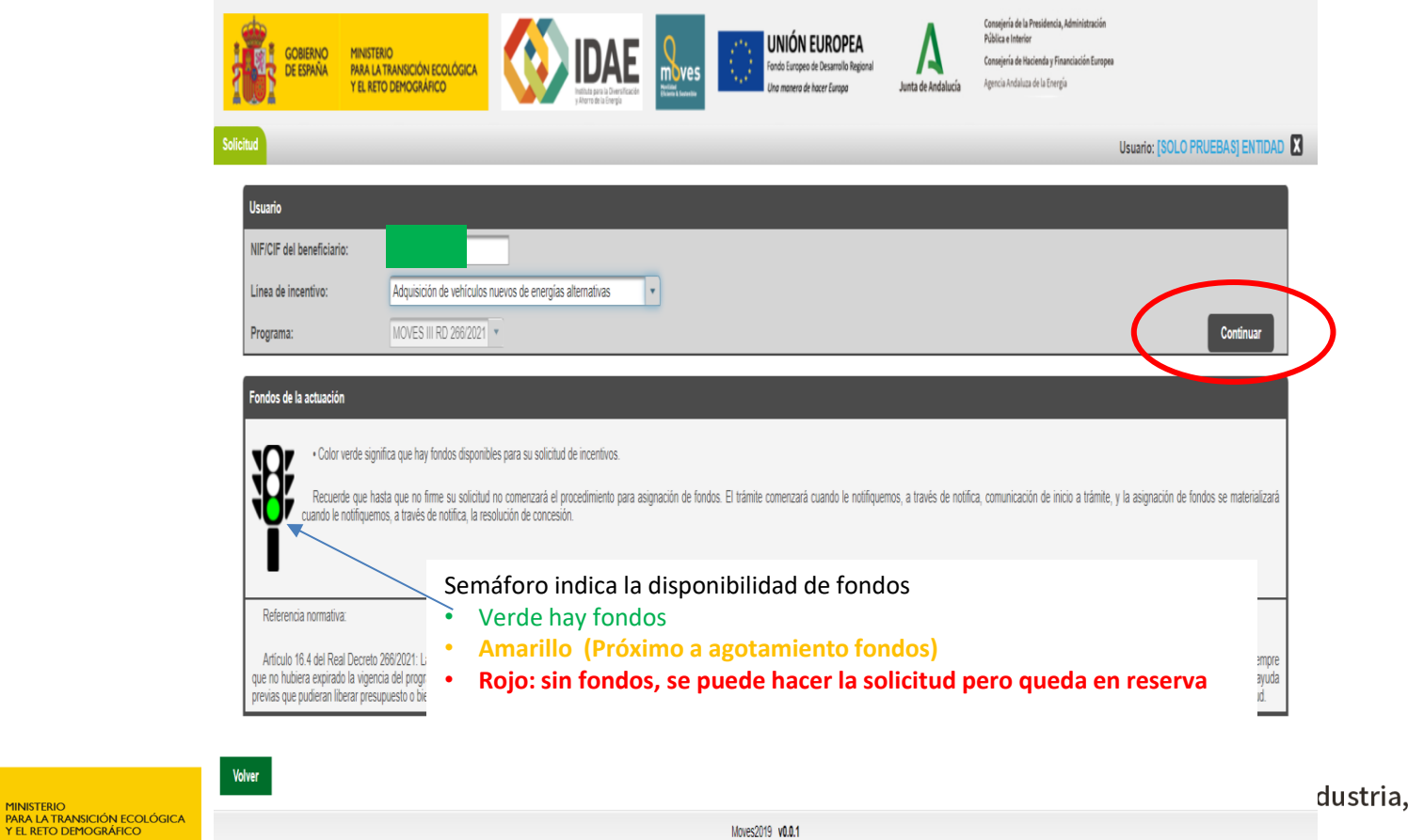

MINISTERIO

v Ahorro de la Energía

### PASOS PARA REALIZAR UNA SOLICITUD EN MOVES III\_2025 INICIO SOLICITUD: Información del beneficiario

En este paso se puede rectificar el NIF y línea de incentivo, una vez dado a "nueva" no pueden cambiarse, habría que hacer una solicitud nueva si nos hemos confundido.

OJO: para la actuación 1 Vehículos en MOVES III 2025, los ciudadanos sólo pueden solicitar 1 vehículo por convocatoria MOVES. Y la aplicación MOVES identifica los NIF que estén duplicados en solicitudes y cuenta también los NIF en estado BORRADOR, aunque no esté firmada y presentada

| NIF/CIF del beneficiario:                                                                                                    |                                                                                                    |                                                                                                    |                                                                                                    |                                                                                                    |                                                                                                    |                                                                                                    |
|----------------------------------------------------------------------------------------------------|----------------------------------------------------------------------------------------------------|----------------------------------------------------------------------------------------------------|----------------------------------------------------------------------------------------------------|----------------------------------------------------------------------------------------------------|----------------------------------------------------------------------------------------------------|----------------------------------------------------------------------------------------------------|
| Línea de incentivo:                                                                                                    | Adquisición de vehículos nuevos de energías<br>alternativas                                                                                                    |                                                                                                    |                                                                                                    |                                                                                                    |                                                                                                    |                                                                                                    |
| Programa:                                                                                                    | MOVES III RD 266/2021                                                                                                    |                                                                                                    |                                                                                                    |                                                                                                    |                                                                                                    | Rectificar datos                                                                                                    |
| Fondos de la actuación                                                                                                    |                                                                                                    |                                                                                                    |                                                                                                    |                                                                                                    |                                                                                                    |                                                                                                    |
| ·Color verde                                                                                                    | significa que hay fondos disponibles para su solicitud de incentivo                                                                                                    | ).                                                                                                    |                                                                                                    |                                                                                                    |                                                                                                    |                                                                                                    |
| Recuerde qu                                                                                                    | e hasta que no firme su solicitud no comenzará el procedimiento                                                                                                    | para asignación de fondos. El trámit                                                                                | e comenzará cuando le notifiquem                                                                                                    | os, a través de notifica, comunicac                                                                                                | ón de inicio a trámite, y la a                                                                                   | signación de fondos se materializar                                                                                 |
| cuando le notifie                                                                                                    | quemos, a través de notifica, la resolución de concesión.                                                                                                    |                                                                                                    |                                                                                                    |                                                                                                    |                                                                                                    |                                                                                                    |
|                                                                                                    |                                                                                                    |                                                                                                    |                                                                                                    |                                                                                                    |                                                                                                    |                                                                                                    |
|                                                                                                    |                                                                                                    |                                                                                                    |                                                                                                    |                                                                                                    |                                                                                                    |                                                                                                    |
| Referencia normativa:                                                                                                    |                                                                                                    |                                                                                                    |                                                                                                    |                                                                                                    |                                                                                                    |                                                                                                    |
| Referencia normativa:<br>Artículo 16.4 del Real De<br>siempre que no hubiera expi                                                                                             | creto 266/2021: Las solicitudes serán atendidas por riguroso orde<br>rado la vigencia del programa, podrán seguir registrándose solicitu                                                                                      | n de presentación hasta el agotami<br>Jes en lista de reserva provisional, c                                        | ento de los fondos. En caso de ag<br>jue serán atendidas por riguroso o                                                                                                    | otamiento del presupuesto asignac<br>den de entrada, supeditadas a que                                                             | o a cada comunidad autóno<br>se produzcan desestimacior                                                          | oma o ciudades de Ceuta y Melilla,<br>nes o revocaciones de las solicitude                                          |
| Referencia normativa:<br>Artículo 16.4 del Real De<br>siempre que no hubiera expi<br>de ayuda previas que pudier<br>la solicitud.                                             | creto 266/2021: Las solicitudes serán atendidas por riguroso orde<br>rado la vigencia del programa, podrán seguir registrándose solicitu<br>an liberar presupuesto o bien se incorpore nuevo presupuesto a la                 | n de presentación hasta el agotami<br>Jes en lista de reserva provisional,<br>convocatoria. En ningún caso, la pr   | ento de los fondos. En caso de ag<br>jue serán atendidas por riguroso o<br>esentación de una solicitud a la list                                                                             | otamiento del presupuesto asignac<br>den de entrada, supeditadas a que<br>a de reserva provisional generará d                      | o a cada comunidad autóno<br>se produzcan desestimacior<br>erecho alguno para la persor                          | oma o ciudades de Ceuta y Melilla,<br>nes o revocaciones de las solicitude<br>na solicitante, hasta que no se valid |
| Referencia normativa:<br>Articulo 16.4 del Real De<br>siempre que no hubiera expi<br>de ayuda previas que pudier<br>la solicitud.<br>Cuestiones                               | creto 266/2021: Las solicitudes serán atendidas por riguroso orde<br>rado la vigencia del programa, podrán seguir registrándose solicitu<br>an liberar presupuesto o bien se incorpore nuevo presupuesto a la                 | n de presentación hasta el agotami<br>des en lista de reserva provisional, d<br>convocatoria. En ningún caso, la pr | ento de los fondos. En caso de ag<br>que serán atendidas por riguroso o<br>esentación de una solicitud a la list                                                                             | otamiento del presupuesto asignac<br>den de entrada, supeditadas a que<br>a de reserva provisional generará d                      | o a cada comunidad autóno<br>se produzcan desestimacior<br>erecho alguno para la persor                          | oma o ciudades de Ceuta y Melilla,<br>nes o revocaciones de las solicitude<br>na solicitante, hasta que no se valid |
| Referencia normativa:<br>Artículo 16.4 del Real De<br>siempre que no hubiera expi<br>de ayuda previas que pudier<br>la solicitud.<br>Cuestiones<br>Seleccione el tipo de bene | creto 266/2021: Las solicitudes serán atendidas por riguroso orde<br>rado la vigencia del programa, podrán seguir registrándose solicitu<br>an liberar presupuesto o bien se incorpore nuevo presupuesto a la<br>ficiario (*) | n de presentación hasta el agotami<br>Jes en lista de reserva provisional, d<br>convocatoria. En ningún caso, la pr | ento de los fondos. En caso de ag<br>jue serán atendidas por riguroso o<br>seentación de una solicitud a la list<br>Seleccione                                                               | otamiento del presupuesto asignac<br>den de entrada, supeditadas a que<br>a de reserva provisional generarà d<br>Marca             | o a cada comunidad autóno<br>se produzcan desestimacior<br>erecho alguno para la persor<br>r para crear          | oma o ciudades de Ceuta y Melilla,<br>nes o revocaciones de las solicitude<br>na solicitante, hasta que no se valid |
| Referencia normativa:<br>Artículo 16.4 del Real De<br>side ayuda previas que pudier<br>la solicitud.<br>Cuestiones<br>Seleccione el tipo de bene                              | creto 266/2021: Las solicitudes serán atendidas por riguroso orde<br>rado la vigencia del programa, podrán seguir registrándose solicitu<br>an liberar presupuesto o bien se incorpore nuevo presupuesto a la<br>ficiario (*) | n de presentación hasta el agotami<br>des en lista de reserva provisional, d<br>convocatoría. En ningún caso, la pr | ento de los fondos. En caso de ag<br>que serán atendidas por riguroso o<br>esentación de una solicitud a la list<br>Seleccione                                                               | otamiento del presupuesto asignac<br>den de entrada, supeditadas a que<br>a de reserva provisional generará d<br>Marca             | o a cada comunidad autóno<br>se produzcan desestimacior<br>erecho alguno para la persor<br>r para crear<br>citud | oma o ciudades de Ceuta y Melilla,<br>na so revocaciones de las solicitude<br>na solicitante, hasta que no se valid |
| Referencia normativa:<br>Artículo 16.4 del Real De<br>siempre que no hubiera expi<br>de ayuda previas que pudier<br>la solicitud.<br>Cuestiones<br>Seleccione el tipo de bene | creto 266/2021: Las solicitudes serán atendidas por riguroso orde<br>rado la vigencia del programa, podrán seguir registrándose solicitu<br>an liberar presupuesto o bien se incorpore nuevo presupuesto a la<br>ficiario (*) | n de presentación hasta el agotami<br>tes en lista de reserva provisional,<br>convocatoria. En ningún caso, la pr   | ento de los fondos. En caso de ag<br>ue serán atendidas por riguroso o<br>esentación de una solicitud a la list<br>Seleccione<br>Seleccione<br>Personas físicas mayores de edad              | otamiento del presupuesto asignac<br>den de entrada, supeditadas a que<br>a de reserva provisional generarà d<br>Marca<br>la solio | o a cada comunidad autóno<br>se produzcan desestimacior<br>erecho alguno para la persor<br>r para crear<br>citud | oma o ciudades de Ceuta y Melilla,<br>na solicitante, hasta que no se valid                                         |
| Referencia normativa:<br>Artículo 16.4 del Real De<br>siempre que no hubiera expi<br>de ayuda previas que pudier<br>la solicitud.<br>Cuestiones<br>Seleccione el tipo de bene | creto 266/2021: Las solicitudes serán atendidas por riguroso orde<br>rado la vigencia del programa, podrán seguir registrándose solicitu<br>an liberar presupuesto o bien se incorpore nuevo presupuesto a la<br>ficiario (*) | n de presentación hasta el agotami<br>des en lista de reserva provisional,<br>convocatoria. En ningún caso, la pr   | ento de los fondos. En caso de ag<br>ue serán atendidas por riguroso o<br>esentación de una solicitud a la list<br>Seleccione<br>Personas físicas mayores de edad<br>Profesionales autónomos | otamiento del presupuesto asignac<br>den de entrada, supeditadas a que<br>a de reserva provisional generarà d<br>Marca<br>la solio | o a cada comunidad autóno<br>se produzcan desestimacior<br>erecho alguno para la persor<br>r para crear<br>citud | oma o ciudades de Ceuta y Melilla,<br>nes o revocaciones de las solicitude<br>na solicitante, hasta que no se valid |

## PASOS PARA REALIZAR UNA SOLICITUD EN MOVES III\_2025 CREACIÓN DE LA SOLICITUD:

Una vez pulsado "Nueva" no pueden modificarse el NIF/CIF que identifica al beneficiario ni la línea de incentivo

| ud                                                                                                    |                                                                                                    |                                                                                                    |                                                                                                    |                                                                                                    | Usuario: [St                                                                                                    | DLO PRUEBAS] ENTIDAD                                                                                                    |
|----------------------------------------------------------------------------------------------------|----------------------------------------------------------------------------------------------------|----------------------------------------------------------------------------------------------------|----------------------------------------------------------------------------------------------------|----------------------------------------------------------------------------------------------------|----------------------------------------------------------------------------------------------------|----------------------------------------------------------------------------------------------------|
| Usuario                                                                                                    |                                                                                                    |                                                                                                    |                                                                                                    |                                                                                                    |                                                                                                    |                                                                                                    |
| NIF/CIF del beneficiario:                                                                                                    |                                                                                                    |                                                                                                    |                                                                                                    |                                                                                                    |                                                                                                    |                                                                                                    |
| Línea de incentivo:                                                                                                    | Adquisición de vehículos nuevos de energias<br>alternativas                                                                                                    |                                                                                                    |                                                                                                    |                                                                                                    |                                                                                                    |                                                                                                    |
| Programa:                                                                                                    | MOVES III RD 266/2021                                                                                                    |                                                                                                    |                                                                                                    |                                                                                                    |                                                                                                    | Rectificar datos                                                                                                    |
| Color verde si     Recuerde que l     cuando le notifique     Referencia normativa:     Artículo 16.4 del Real Decre siempre que no hubiera expirat de ayuda previas que pudieran la solicitud. | ignifica que hay fondos disponibles para su solicitud<br>hasta que no firme su solicitud no comenzará el pri<br>emos, a través de notifica, la resolución de concesió<br>eto 266/2021: Las solicitudes serán atendidas por rigur<br>do la vigencia del programa, podrán seguir registrándos<br>liberar presupuesto o bien se incorpore nuevo presupu | Las respuestas una vez<br>baso orden de presentación<br>e solicitudes en lista de res<br>esto a la convocatoria. En r | guardadas no podrán mo<br>Si No<br>hasta el agotamiento de<br>erva provisional, que ser<br>ningún caso, la presentad | dificarse. ¿Desea guardar las respuestas?<br>los fondos. En caso de agotamiento del p<br>án atendidas por riguroso orden de entrada<br>ión de una solicitud a la lista de reserva pr | utifica, comunicación de inicio a trámite, y la asignació<br>presupuesto asignado a cada comunidad autónoma o ci<br>a, supeditadas a que se produzcan desestimaciones o re<br>rovisional generará derecho alguno para la persona solici | n de fondos se materializará<br>udades de Ceuta y Melilla, y<br>vocaciones de las solicitudes<br>tante, hasta que no se valide |
| Cuestiones                                                                                                    |                                                                                                    |                                                                                                    |                                                                                                    |                                                                                                    |                                                                                                    |                                                                                                    |
| Seleccione el tipo de benefic                                                                                                    | ciario (*)                                                                                                    |                                                                                                    | Personas fi                                                                                                    | sicas mayores de edad 👻                                                                                                    |                                                                                                    |                                                                                                    |
|                                                                                                    |                                                                                                    |                                                                                                    |                                                                                                    |                                                                                                    |                                                                                                    | 🗄 Nueva                                                                                                    |
| MINISTERIO<br>PARA LA TRANSICIÓN ECOLÓGIC/<br>Y EL RETO DEMOGRÁFICO                                                                                                    |                                                                                                    | 2025 tecleritik k. Sovrenskie                                                                                         | Δ                                                                                                    | Junta<br>de Andalucía                                                                                                    | Consejería de Industria<br>Energía y Minas                                                                                                    | Agencia Anda<br>de la Energía                                                                                                  |

## PASOS PARA REALIZAR UNA SOLICITUD EN MOVES III\_2025

En función del tipo de beneficiario se muestran diferentes opciones para ir completando.

Mientras la solicitud esté en fase borrador puedo guardar y volver a escribir cuantas veces quiera

|                                                                                                    | Usuario: [SOLO PRUEBAS] EN                                                                                   |
|----------------------------------------------------------------------------------------------------|----------------------------------------------------------------------------------------------------|
| BORF DOR BORRADOR PTE. FIRMA PRESENTADA EN TRÁMITE RESUELTA JUSTIF                                                                                                    | PERA DE JUSTIFICACIÓN FINALIZADO PRESENTADA                                                                  |
| () Los campos marcados con (*) son de cumplimentación obligatoria siempre que se encuentren activos.                                                                                                    |                                                                                                    |
| Proyecto número 422120 - Adquisición de vehículos nuevos de energías alternativas Características Beneficiario S Datos personales Datos Actuaciones Datos Bancarios Datos Bancarios Declaraciones Declaraciones Decl                                                                                                    | > Documentación ©                                                                                            |
| Características Beneficiario                                                                                                    |                                                                                                    |
| ¿El solicitante realiza actividad económica a través de la que oferta bienes y/o servicios en el mercado y la actuación solicitada se destinará a dicha actividad? (*)                                                                                                    | No                                                                                                    |
| Tiene la consideración de PYME conforme a lo dispuesto en el Anexo I del Reglamento (UE) núm.       de la Comisión, de 17 de junio de 2014, en tanto que, en referencia al último ejercicio cerrado en lo los siguientes datos: (*)         • Tiene la consideración de empresa (*)                                                                                                    | s términos que establece el artículo 4 del Anexo I del citado Reglamento, y con base en                      |
| • Ha ocupado a 0 personas                                                                                                    | Si el beneficiario es                                                                                        |
| <ul> <li>Su volumen anual de negocios en euros ha sido de</li> <li>Su balance general anual en euros ha sido de</li> <li>Ouce el 25% o mas de su capital social o de sus derechos de voto están controlados, dir collemando el contenido el contenido el contenido establecidos en el artículo 3.4 del Anexo I del Reglamento (UE) 651/2014 de la Comisión, del 17 de junio establecidos en el artículo 3.4 del Anexo I del Reglamento (UE) 651/2014 de la Comisión, del 17 de junio establecidos en el artículo 3.4 del Anexo I del Reglamento (UE) 651/2014 de la Comisión, del 17 de junio establecidos en el artículo 3.4 del Anexo I del Reglamento (UE) 651/2014 de la Comisión, del 17 de junio establecidos en el artículo 3.4 del Anexo I del Reglamento (UE) 651/2014 de la Comisión, del 17 de junio establecidos en el artículo 3.4 del Anexo I del Reglamento (UE) 651/2014 de la Comisión, del 17 de junio establecidos en el artículo 3.4 del Anexo I del Reglamento (UE) 651/2014 de la Comisión, del 17 de junio establecidos en el artículo 3.4 del Anexo I del Reglamento (UE) 651/2014 de la Comisión, del 17 de junio establecidos en el artículo 3.4 del Anexo I del Reglamento (UE) 651/2014 de la Comisión, del 17 de junio establecidos establecidos en el artículo 3.4 del Anexo I del Reglamento (UE) 651/2014 de la Comisión, del 17 de junio establecidos establecidos establecidos en el artículo 3.4 del Anexo I del Reglamento (UE) 651/2014 de la Comisión del 17 de junio establecidos establecidos establecid</li></ul>                                                                                                    | ciudadan@ la información<br>de volumen de negocio y<br>empleados no aparece<br>seleccione activa             |
| Volver<br>PINISTERIO<br>PIARA LA TRANSICIÓN ECOLÓGICA<br>Y EL RETO DEMOGRAFICO<br>VIENERO DEMOGRAFICO<br>VIENERO DE MOGRAFICO<br>VIENERO DE VIENERO<br>VIENERO DE VIENERO<br>VIENERO DE VIENERO<br>VIENERO DE VIENERO<br>VIENERO<br>VIENERO | U Ayuda V ⊟ Guar<br>Tipo Benefic<br>Consejeria de industria, Agencia Andalu<br>Energía y Minas de la Energía |

### PASOS PARA REALIZAR UNA SOLICITUD EN MOVES III\_2025 COMPLETAR LA SOLICITUD: FASE BORRADOR\_ CARACTERÍSTICAS BENEFICIARIO\_ ACT 1 Y 2

| BORRADOR                                                                                                    | OTORGAMIENTO PRESENTADA                                                         | EN TRÁMITE RESUELTA                                                 | EN ESPERA DE JUSTIFIC<br>JUSTIFICACIÓN PRESEI | CACIÓN<br>INTADA FINALIZADO                                 |
|----------------------------------------------------------------------------------------------------|---------------------------------------------------------------------------------|---------------------------------------------------------------------|-----------------------------------------------|-------------------------------------------------------------|
| () Los campos marcados con (*) son de cumplimentación obligatoria siemp                                                                                                    | re que se encuentren activos.                                                   |                                                                     |                                               |                                                             |
| Proyecto número 422341 - Adquisición de vehículos nuevos de energías alternativas                                                                                                    | Características Beneficiario 😵 📏 Datos personale                                | s 🎗 🖒 Datos Actuaciones 🎗 🏷 Datos Bancarios 🖉 🏷 D                   | claraciones 🛛 🍾 Documentación 😒               |                                                             |
| Características Beneficiario                                                                                                    |                                                                                 |                                                                     |                                               |                                                             |
| ¿El solicitante realiza actividad económica a través de la que oferta bienes y/o serv                                                                                                    | icios en el mercado y la actuación solicitada se desti                          | inará a dicha actividad? (*)                                        | Sí                                            | *                                                           |
| Tiene la consideración de PYME conforme a lo dispuesto en el Anexo I del Reglame<br>los siguientes datos: (*)                                                                                                    | nto (UE) núm. 651/2014 de la Comisión, de 17 de juni                            | io de 2014, en tanto que, en referencia al último ejercic           | io cerrado en los términos que establece el a | artículo 4 del Anexo I del citado Reglamento, y con base en |
| Tiene la consideración de empresa (*)                                                                                                    | Autónoma O As                                                                   | En el caso de autó                                                  | nomos y empre                                 | esas se activa el apartado                                  |
| Tiene la consideración de (*)                                                                                                    | Microempresa                                                                    | do omploos y yoly                                                   | imon do nogoci                                |                                                             |
| • Ha ocupado a                                                                                                    | 70                                                                              | ue empleos y voit                                                   | innen de negoci                               | US                                                          |
| Su volumen anual de negocios en euros ha sido de                                                                                                    | [0,00 €                                                                         | <ul> <li>Si la empresa o el au<br/>información real, ref</li> </ul> | tónomo son de reci<br>leiar la estimación d   | ente creación y disponen de<br>del volumen de negocio       |
| • Su balance general anual en euros ha sido de                                                                                                    | 0,00 €                                                                          | En el caso de autóno                                                | mo "ha ocunado a"                             | 1 nersona                                                   |
| <ul> <li>Que el 25% o mas de su capital social o de sus derechos de voto están contr<br/>indirectamente, por uno o más organismos públicos, conjunta o individualmen<br/>establecidos en el artículo 3.4 del Anexo I del Reglamento (UE) 651/2014 de la<br/>de 2014. (*)</li> </ul> | olados, directa o<br>ite en los términos<br>Comisión, del 17 de junio ® Sí © No |                                                                     |                                               |                                                             |
| También declararán el epígrafe de la sección primera de las tarifas del Impue                                                                                                    | sto sobre actividades Económicas, aprobado por el F                             | Real Decreto Legislativo 1175/1990, de 28 de septiembr              | seleccione                                    | •                                                           |
| 9793 - SECCIÓN 1: AGENCIAS MATRIMONIALES Y OTROS SERVICIOS                                                                                                    | En la Actuación 1 si el l                                                       | beneficiario tiene varios l                                         | AE y una de las activ                         | /idades está excluida de las que                            |
| <ul> <li>9811 - SECCIÓN 1: CURIOSIDADES EN PARQUES, GRUTAS,</li> <li>9821 - SECCIÓN 1: TOMBOLAS Y RIFAS AUTORIZADAS ESTABLECIM.</li> </ul>                                                                                                    | pueden solicitar ayuda                                                          | (615.1; 654,1 Comercio                                              | al por mayor y por m                          | ienor de vehículos) para poder                              |
| Volver                                                                                                    | acceder a la ayuda , de                                                         | berán solicitarla en base                                           | a uno de los epígrafo                         | es no excluidos.                                            |
|                                                                                                    |                                                                                 | 👗 Junta                                                             | Consejer                                      | r <b>ía de Industria,</b> Agencia Andaluza                  |

de Andalucía

Energía y Minas

de la Energía

2025 Movilidad 2025 Eficiente & Sostenible

stituto para la Diversificació

PARA LA TRANSICIÓN ECOLÓGICA Y EL RETO DEMOGRÁFICO

## PASOS PARA REALIZAR UNA SOLICITUD EN MOVES III\_2025 COMPLETAR LA SOLICITUD: FASE BORRADOR\_ CARACTERÍSTICAS BENEFICIARIO\_ VEHICULOS

| BORRADOR DORRADOR OTORGAMIENTO                                                                                                    | PRESENTADA EN TRÁMITE RESUELTA EN ESPERA DE JUSTIFICACIÓN FINALIZADO FINALIZADO                                                                                                    |
|----------------------------------------------------------------------------------------------------|----------------------------------------------------------------------------------------------------|
| () Los campos marcados con (*) son de cumplimentación obligatoria siempre que se encuentren act                                                                                                    | activos.                                                                                                    |
| Proyecto número 422342 - Adquisición de vehículos nuevos de energías alternativas<br>Características Benefi                                                                                                    | eficiario 📀 📏 Datos personales 🛛 📏 Datos Actuaciones 🎱 📏 Datos Bancarios 🕲 🏷 Declaraciones 🕲 🏷 Documentación O                                                                                 |
|                                                                                                    |                                                                                                    |
| ¿El solicitante realiza actividad económica a través de la que oferta bienes y/o servicios en el mercado y la a                                                                                                    | a actuación solicitada se destinará a dicha actividad? (*)                                                                                                    |
| Tiene la consideración de PYME conforme a lo dispuesto en el Anexo I del Reglamento (UE) núm. 651/2014 o<br>los siguientes datos: (*)                                                                                                    | 4 de la Comisión, de 17 de junio de 2014, en tanto que, en referencia al último ejercicio cerrado en los términos que establece el artículo 4 del Anexo I del citado Reglamento, y con base en |
| Incremento:10% ayuda para taxi                                                                                                    | V Vuten ma O Asociada O Vinculada<br>Microempresa O Pequeña Empresa O Mediana Empresa O Gran Empresa                                                                                           |
| • Ha ocupado a                                                                                                    | 1 personas                                                                                                    |
| Su volumen anual de negocios en euros ha sido de                                                                                                    | La opción de marcar "sector del taxi/VTC"                                                                                                    |
| • Su balance general anual en euros ha sido de                                                                                                    | aparece solo si es autónomo. Debe                                                                                                    |
| <ul> <li>Que el 25% o mas de su capital social o de sus derechos de voto están controlados, directa o<br/>indirectamente, por uno o más organismos públicos, conjunta o individualmente en los términos<br/>establecidos en el artículo 3.4 del Anexo I del Reglamento (UE) 651/2014 de la Comisión, del 17 de junio<br/>de 2014. (°)</li> </ul> | seleccionar IAE correspondiente                                                                                                    |
| También declararán el epígrafe de la sección primera de las tarifas del Impuesto sobre actividades Eco                                                                                                    | Económicas, aprobado por el Real Decreto Legislativo 1175/1990, de 28 de septiembre. (*) Seleccione 🔹                                                                                          |
| 1212 - SECCIÓN 1: TTE. POR AUTOTAXIS                                                                                                    |                                                                                                    |
| 🕼 : De <del>dencee al sector del taxi o presta servicios de vehículo de Transporte con Conductor (VTC)?</del>                                                                                                    |                                                                                                    |
| Volver                                                                                                    | 🗋 Ayuda 🗮 Guardar                                                                                                    |
| MINISTERIO<br>PARA LA TRANSICIÓN ECOLÓGICA<br>Y EL RETO DEPHOGRAFICO                                                                                                    | Surrea     Consejeria de industria,       Mores III     Consejeria de industria,       Magencia Andalucía       Energía y Minas                                                                |

### PASOS PARA REALIZAR UNA SOLICITUD EN MOVES III\_2025 COMPLETAR LA SOLICITUD: FASE BORRADOR\_ DATOS PERSONALES\_ACT 1 Y ACT 2

|                                                      | Características Benefici                                                           | iario 🗞 💙 Datos personales 😒 💙 Datos Actuaciones 🔍 💙 Dato | s Bancarios 🔍 🔪 Declaraciones 🌒 🔪 Documentación 🔮 |                            |                |
|------------------------------------------------------|------------------------------------------------------------------------------------|-----------------------------------------------------------|---------------------------------------------------|----------------------------|----------------|
| <ul> <li>Datos de la persona o entidad so</li> </ul> | olicitante                                                                         |                                                           |                                                   |                            |                |
| Razón social / Denominación (*)                      |                                                                                    |                                                           |                                                   |                            |                |
|                                                      |                                                                                    | DNI/NIE/NIF (*)                                           | G41192097                                         |                            | _              |
| ágina web                                            |                                                                                    | <b>5</b> 11 (1)                                           |                                                   |                            |                |
| omicilio Social                                      | movii ( )                                                                          | Email ( )                                                 |                                                   |                            |                |
| po de vía (*)                                        | Seleccione                                                                         | <ul> <li>Nombre de la vía (*)</li> </ul>                  |                                                   | Número                     |                |
| ros Datos                                            | Letra Km Bloque                                                                    | Portal                                                    | Escalera                                          | Planta Seleccione TPuerta  |                |
| ıís (*)                                              | Seleccione                                                                         | Provincia                                                 | Seleccione                                        |                            | -              |
| úcleo de población                                   | Seleccione                                                                         |                                                           |                                                   |                            |                |
| Datos fiscales de la entidad solici                  | citante                                                                            | Vov marcand                                               | lo cada una de                                    | las casillas v             |                |
| léfono (*)                                           | Móvil (*)                                                                          | voy marcane                                               |                                                   |                            |                |
| omicilio fiscal                                      |                                                                                    | rollor                                                    | ando al conto                                     | nido —                     | _              |
| po de vía (*)                                        | Seleccione                                                                         | rener                                                     | iando el conte                                    |                            |                |
| aís (*)                                              | ESPAÑA                                                                             |                                                           | 2                                                 |                            | •              |
| úcleo de población (*)                               | Seleccione                                                                         | Si faita aig                                              | un campo obi                                      | igatorio, al 🛛 🛁           | 1              |
|                                                      |                                                                                    | "~ .                                                      |                                                   |                            |                |
| Datos de la persona representant                     | 116                                                                                | "Guarda                                                   | r" saltan aviso                                   | s en roio                  |                |
| ombre (*)                                            | Primer apellido (*)                                                                |                                                           |                                                   |                            |                |
| eléfono (*)                                          | Móvil (*)                                                                          | Email (*)                                                 |                                                   |                            |                |
| Datos emplazamiento                                  |                                                                                    |                                                           |                                                   |                            |                |
| mplazamiento de la actuación/                        | /Centro de Actividades (en el caso de vehículos el emplazamiento de los usuarios ( | de los vehículos)                                         |                                                   |                            |                |
| ipo de vía (*)                                       | Seleccione                                                                         | <ul> <li>Nombre de la vía (*)</li> </ul>                  |                                                   | Número                     |                |
| tros Datos                                           | Letra Km Bloque                                                                    | Portal                                                    | Escalera                                          | Planta Seleccione   Puerta |                |
| aís (*)<br>acteo de población (*)                    | IMPORTANTE los datos de em                                                         | nplazamiento; en caso                                     | de municipio <5.000                               | habitantes hay incremente  | de ayuda       |
| Volver                                               | automática (10% vehículos; 5                                                       | -10% puntos de recar                                      | ga)                                               |                            | Guarda         |
|                                                      |                                                                                    |                                                           | in de indieen el mounin                           |                            |                |
|                                                      | Este incremento se calcula au                                                      | itomaticamente a par                                      | lir de indicar el munic                           | cipio correspondiente      |                |
|                                                      | •                                                                                  |                                                           |                                                   |                            |                |
|                                                      |                                                                                    |                                                           |                                                   |                            |                |
|                                                      |                                                                                    |                                                           |                                                   | 1                          | 1              |
|                                                      |                                                                                    |                                                           | Junta                                             | Conseiería de Industria.   | Agencia Andalu |
| IO<br>TRANSICIÓN ECOLÓGICA                           |                                                                                    | ves III                                                   |                                                   | Eporgía v Minas            | de la Energía  |
| O DEMOGRÁFICO                                        |                                                                                    | Eficiente & Sostenible                                    | ie andalucia                                      | Ellergia y Millas          |                |

v Ahorro de la Energía

### PASOS PARA REALIZAR UNA SOLICITUD EN MOVES III\_2025

### COMPLETAR LA SOLICITUD: DATOS ACTUACIÓN \_ ACTUACION 1 \_ VEHICULOS

| Característica                                                                                                    | s Beneficiario 🥥 📏 Datos personales 🥥 > Dato             | os Actuaciones 🥝 🗲 Datos Bancarios 🛽 🗲 Declar       | aciones 🛛 🍾 Documentación 🛇                            |                                         |
|----------------------------------------------------------------------------------------------------|----------------------------------------------------------|-----------------------------------------------------|--------------------------------------------------------|-----------------------------------------|
| GUARDADO                                                                                                    |                                                          |                                                     |                                                        |                                         |
| Actuación 1: Vehículos                                                                                                    |                                                          |                                                     |                                                        |                                         |
| ulo de la actuación (*)                                                                                                    |                                                          |                                                     |                                                        |                                         |
| dquisición de vehículos nuevos de energías alternativas                                                                                                    |                                                          |                                                     |                                                        |                                         |
| be identificar el vehículo que desea solicitar en el siguiente desplegable conforme a<br>anto-consumen) y cumplir con los requisitos dispuestos en el 11.2 Real Decreto 266/                      | a clasificación recogida en el 11.2 Real Decret<br>2021. | to 266/2021: Los vehiculos susceptibles de ser ince | ntivados deben figurar en la Base de Vehículos del IDA | AE, (http://www.idae.es/coches-         |
| urgonetas o camiones ligeros Categoría N1 Motorización Pila de Combustible (FCV, FCHV)                                                                                                    | Autonomía Mayor o igual a 30 Km                          |                                                     |                                                        | ▼                                       |
|                                                                                                    |                                                          |                                                     |                                                        | م                                       |
| Seleccione                                                                                                    | +                                                        |                                                     |                                                        | <u> </u>                                |
| uadriciclos ligeros Categoría L6e Motorización Eléctrico Puro (BEV)                                                                                                    |                                                          | eccione la catego                                   | ría del vehículo                                       |                                         |
| uadriciclos pesados Categoría L7e Motorización Eléctrico Puro (BEV)                                                                                                    | JCIC                                                     | celone la catego                                    |                                                        |                                         |
| urgonetas o camiones ligeros Categoria N1 Motorización Eléctrico A. Extendida (EREV) Autonomía<br>urgonetas o camiones ligeros Categoría N1 Motorización Eléctrico Puro (REV) Autonomía Mavor o i | Mayor o igual a 30 Km<br>gual a 30 Km                    | ctrav ab behileb                                    |                                                        |                                         |
| urgonetas o camiones ligeros Categoría N1 Motorización Híbrido Enchufable (PHEV) Autonomía Ma                                                                                                    | Ivi u so run                                             | uanuau ue venta                                     |                                                        |                                         |
| urgonetas o camiones ligeros Categoría N1 Motorización Pila de Combustible (FCV, FCHV) Autonor                                                                                                    | nía Mayor o igual a 30 Km                                | cio vobículo                                        |                                                        |                                         |
| lotocicletas Categoría L3e, L4e o L5e Motorización Eléctrico Puro (BEV) Autonomía Mayor o igual a                                                                                                 | 70 Km PIEC                                               |                                                     |                                                        |                                         |
| urismos Categoría M1 Motorización Eléctrico A. Extendida (EREV) Autonomía Mayor o igual a 30-<br>o de adquisición (*)                                                                             | henor 90 km                                              |                                                     |                                                        | •                                       |
| Venta Directa Renting o leasing operativo                                                                                                    |                                                          |                                                     |                                                        |                                         |
| )atos Económicos                                                                                                    |                                                          |                                                     |                                                        |                                         |
| Descripción de la partida                                                                                                    | Importe sin IVA (€)                                      | Porcentaje de IVA (%)                               | Importe con IVA (€)                                    | Financiación pública<br>correspondiente |
| Furgonetas o camiones ligeros Categoría N1 Motorización Pila de<br>Combustible (FCV, FCHV) Autonomía Mayor o igual a 30 Km                                                                        | 35.000,00 €                                              | 21%                                                 | 42.350,00 €                                            | Incentivos: 9.000 €                     |
|                                                                                                    |                                                          |                                                     |                                                        |                                         |
| /olver                                                                                                    |                                                          |                                                     |                                                        | 🛛 Ayuda 🛛 💾 Guarda                      |
|                                                                                                    |                                                          | <b>—</b> • •                                        |                                                        | 1                                       |
|                                                                                                    |                                                          | 🗾 Junta                                             | 📔 Consejería de Indu                                   | u <b>stria</b> , 📔 Agencia An           |

de Andalucía

de la Energía

Energía y Minas

MINISTERIO PARA LA TRANSICIÓN ECOLÓGICA Y EL RETO DEMOGRÁFICO

stituto nara la Diversificar

### PASOS PARA REALIZAR UNA SOLICITUD EN MOVES III 2025 COMPLETAR LA SOLICITUD: DATOS ACTUACIÓN ACTUACION 1 **VEHICULOS**

| Proyecto número 422120 - Adquisición de vehículos nuevos de energías alternativas<br>Carac                                                                                                    | cterísticas Beneficiario © 📏 Datos personales © 🔀 🕞                                                                                                    | atos Actuaciones ⊘ > Datos Bancarios ⊗ > Declaraciones ⊗ > Documenta                                                                                                    | ión O                                                                                                    |         |
|----------------------------------------------------------------------------------------------------|----------------------------------------------------------------------------------------------------|----------------------------------------------------------------------------------------------------|----------------------------------------------------------------------------------------------------|---------|
| GUARDADO                                                                                                    |                                                                                                    |                                                                                                    |                                                                                                    |         |
| Actuación 1: Vehículos                                                                                                    |                                                                                                    |                                                                                                    |                                                                                                    |         |
| ítulo de la actuación (*)                                                                                                    |                                                                                                    |                                                                                                    |                                                                                                    |         |
| Adquisición de vehículos nuevos de energías alternativas                                                                                                    |                                                                                                    |                                                                                                    |                                                                                                    |         |
| Debe identificar el vehículo que desea solicitar en el siguiente desplegable confi<br>uanto-consumen) y cumplir con los requisitos dispuestos en el 11.2 Real Decre                                                                                                    | orme a la clasificación recogida en el 11.2 Real Dec<br>eto 266/2021.                                                                                                    | reto 266/2021: Los vehículos susceptibles de ser incentivados deben figurar                                                                                                    | n la Base de Vehículos del IDAE, (http://www.idae.es/coches-                                                                                                    |         |
| Seleccione                                                                                                    |                                                                                                    |                                                                                                    |                                                                                                    | ·       |
| Si la formalización de la adquisición del vehículo (Actuación 1) o de la ejecu<br>fechas: la fecha de la factura de compraventa, la fecha de matriculación, el p<br>produce a la firma del contrato de arrendamiento).                                                                                                    | ición de la instalaciónn de la infraestructura de reca<br>pago del precio, incluído el abono de posibles cantí                                                                                                    | arga (Actuación 2) ha sido posterior al 10 de abril de 2021 (incluido). (Se cons<br>idades a cuenta o bajo cualquier otro concepto. En las adquisiciones por me                                                                                                    | dera formalizada una adquisición con algunas de las siguiente<br>io de operaciones de financiación por renting, la formalización                                                                                    | s<br>se |
| La formalización de la actuación objeto de incentivo se ha producido con ar<br>A porta vehículo para achatarramiento.                                                                                                    | nterioridad a la presentación de la solicitud de ayud                                                                                                    | Información de cará                                                                                                    | ter estadística                                                                                                    |         |
| resentación del correspondiente certificado acceditativo de la baja definitiva del Venteura. El vo<br>nenos siete años antes de la primera de las siguientes fechas, fecha de factura de compra ven<br>urante los doce meses anteriores a la primera de las siguientes fechas, fecha de factura de co<br>VEHÍCULO DEMOSTRACIÓN<br>a entidad adherida que está gestionando la presente solicitud es la que ostenta la titularidad e<br><b>ipo de adquisición (*)</b> | hículo a achatarar deberá se codo oparteciónes de la<br>Ta <del>o testa</del> de registro de la solicitud. Adicionalmente, e indep<br>impra venta ó techa de registro de la solicitud de la ayuda, as<br>in la primera matriculación de este vehículo demostración | M1 o N1, para el caso de adquisiciones de vehículos M1 o N1, o M1, N1 o L para el caso de<br>endientemente de la categoría DEL VEHÍCULO A ACHATARRAR, el destinatario último de la<br>sí como presentar el último recibo del Impuesto de Vehículos de Tracción Mecánica, debidan<br>Marccar la oppción en<br>Marcar la oppción en | adquisiciones de vehículos de esta categoría, y estar matriculado en Espa<br>ayuda deberá además ostentar la titulandad del vehículo achatarrado al m<br>ente abonado, al menos desde 2020.<br>Cadda casso que corr | esponda |
| Datos Econór cos                                                                                                    |                                                                                                    |                                                                                                    |                                                                                                    |         |
| Descripción de la partida                                                                                                    | Importe sin IVA (€)                                                                                                    | Porcentaje de IVA (%) Impor                                                                                                    | e con IVA (€) Financiación públic<br>correspondiente                                                                                                    | a       |
| Furgoneta do camiones ligeros Categoría N1 Motorización Pila de<br>Combus de (FCV, FCHV) Autonomía Mayor o igual a 30 Km                                                                                                    | 35.000,00 €                                                                                                    | 21% +                                                                                                    | Incentivos: 9,000 €                                                                                                    |         |
|                                                                                                    |                                                                                                    |                                                                                                    |                                                                                                    |         |
| Volver                                                                                                    |                                                                                                    |                                                                                                    | 🗖 ^/ruda 🗧 🖽                                                                                                    |         |
| -1.1                                                                                                    | nta directa nor 🔥 \Lambda                                                                                                    | d guardar se calcula el in                                                                                                    | a continuo                                                                                                    | Guardar |
| l Leasing operativo se considera ver                                                                                                    | $\mathbf{A}$                                                                                                    | Ni gualual se calcula el li                                                                                                    |                                                                                                    | Guardar |
| tanto en los casos de adquisición                                                                                                    | por Leasing                                                                                                    |                                                                                                    |                                                                                                    | Guardar |
| tanto en los casos de adquisición<br>operativo se marca Venta D                                                                                                    | por Leasing<br>virecta                                                                                                    | orrespondiente                                                                                                    |                                                                                                    | Guardar |

Instituto para la Diversificación v Ahorro de la Energía

## PASOS PARA REALIZAR UNA SOLICITUD EN MOVES III 2025

Los campos marcados con (\*) son de cumplimentación obligatoria siempre que se encuentren activos.

Provecto número 422342 - Adquisición de vehículos nuevos de energías alternativas

Características Beneficiario 🛛 🔰 Datos personales 🛇 💙 Datos Actuaciones 😵 🏷 Datos Bancarios 🛇 🏷 Declaraciones 🛇 🖒 Documentación 🥹

incremento del 10% por taxi

### Calculo automático del incremento de la ayuda del 10% en ACT 1. Vehículos Actuación 1: Vehículos

Título de la actuación (\*)

Adquisición de vehículos nuevos de energías alternativas

Debe identificar el vehículo que desea solicitar en el siguiente desplegable conforme a la clasificación recogida en el 11.2 Real Decreto 266/2021: Los vehículos susceptibles de ser incentivados deben figurar en la Base de Vehículos del IDAE, (http://www.idae.es/coches-cuanto-consumen) y cumplir con los reguisitos dispuestos en el 11.2 Real Decreto 266/2021.

Turismos Categoría M1 Motorización Eléctrico Puro (BEV) Autonomía Mayor o igual a 30 y menor 90 km

Si la formalización de la adquisición de la venículo (Actuación 1) o de la ejecución de la instalaciónn de la infraestructura de recarga (Actuación 2) ha sido posterior al 10 de abril de 2021 (incluido). (Se considera formalizada una adquisición con algunas de las siguientes fechas: la fecha de la actura de compraventa, la fecha de matriculación, el pago del precio, incluido el abono de posibles cantidades a cuenta o bajo cualquier otro concepto. En las adquisiciones por medio de operaciones de financiación por renting, la formalización se produce a la firma del contrato de arrendamiento).

- La formalización de la actuación objeto de incentivo se ha producido con anterioridad a la presentación de la solicitud de ayuda
- En caso de persona física, si el vehículo será adaptado para la conducción por parte de una persona con discapacidad y movilidad reducida, a efectos de asignación del importe de la ayuda correspondiente.

v Ahorro de la Energía

- Declare si la solicitud que realiza es para un vehículo elétrico de 8 ó 9 plazas
- Aporta vehículo para achatarramiento

El destinatario último de la ayuda, que será adquirente titular del vehículo subvencionable, o el arrendatario del vehículo en el caso de las operaciones de renting o leasing operativo, podrá acreditar la baja definitiva en circulación del vehículo a achatarrar en el Registro de Vehículos de la Dirección General de Tráfico, mediante la presentación del correspondiente certificado acreditativo de la baia definitiva del vehículo a achatarrar deberá ser, indistintamente, de categoría M1 o N1, para el caso de adouisiciones de vehículos M1 o N1, o M1, N1 o L para el caso de adouisiciones de vehículos de esta categoría, v estar matriculado en España al menos siete años antes de la primera de las siguientes fechas: fecha de factura de compra venta o fecha de registro de la solicitud. Adicionalmente, e independientemente de la categoría DEL VEHÍCULO A ACHATARRAR, el destinatario último de la ayuda deberá además ostentar la titularidad del vehículo achatarrado al menos durante los doce meses anteriores a la primera de las siguientes fechas, fecha de factura de compra venta ó fecha de registro de la solicitud de la ayuda, así como presentar el último recibo del Impuesto de Vehículos de Tracción Mecánica, debidamente abonado, al menos desde 2020. Ha incluido automáticamente el

#### VEHÍCULO DEMOSTRACIÓN

La entidad adherida que está gestionando la presente solicitud es la que ostenta la titularidad en la primera matriculación de este vehículo demostración.

#### Tipo de adquisición (\*)

| ▼ Datos Económicos                                                                                       |                     |                       |                      |                         |  |  |  |  |
|----------------------------------------------------------------------------------------------------|---------------------|-----------------------|----------------------|-------------------------|--|--|--|--|
| Descripción de la partida                                                                                | Importe sin IVA (€) | Porcentaje de IVA (%) | Importe con IVA (€)  | Financiación pública    |  |  |  |  |
| Turismos Categoría M1 Motorización Eléctrico Puro (BEV) Autonomía Mayor o<br>igual a 30 y menor 90 km    | 20.000,00€          | 21%                   | 24.200,00 €          | Incentivos: 2.750 €     |  |  |  |  |
|                                                                                                    |                     |                       |                      |                         |  |  |  |  |
| Volver                                                                                                   |                     |                       |                      | 🛛 Ayuda 🔡 Guardar       |  |  |  |  |
| Los incrementos de ayuda no son sumables entre si (adaptación vehículo, taxi/VTC, municipio < 5.000 hab) |                     |                       |                      |                         |  |  |  |  |
|                                                                                                    |                     | <b>J</b> unta         | Consejería de Ind    | dustria, Agencia Andalu |  |  |  |  |
| Y EL RETO DEMOGRÁFICO                                                                                    | 2025 British        | de Andaluc            | ia   Energia y Minas | de la Energia           |  |  |  |  |

## PASOS PARA REALIZAR UNA SOLICITUD EN MOVES III 2025 COMPLETAR LA SOLICITUD: DATOS ACTUACIÓN \_ ACTUACION 1 \_ VEHICULOS

Los campos marcados con (\*) son de cumplimentación obligatoria siempre que se encuentren activos.

Provecto número 422342 - Adquisición de vehículos nuevos de energías alternativas

Características Beneficiario 💿 📏 Datos personales 🛛 🔪 Datos Actuaciones 🕄 🏷 Datos Bancarios 🔍 🔪 Declaraciones 🎱 🔪 Documentación 👁

incremento del 10% por taxi

### Calculo automático del incremento de la ayuda del 10% en ACT 1. Vehículos · Actuación 1: Vehículos Título de la actuación (\*)

Adquisición de vehículos nuevos de energías alternativas

Debe identificar el vehículo que desea solicitar en el siguiente desplegable conforme a la clasificación recogida en el 11.2 Real Decreto 266/2021: Los vehículos susceptibles de ser incentivados deben figurar en la Base de Vehículos del IDAE, (http://www.idae.es/coches-cuanto-consumen) y cumplir con los reguisitos dispuestos en el 11.2 Real Decreto 266/2021.

Turismos Categoría M1 Motorización Eléctrico Puro (BEV) Autonomía Mayor o igual a 30 y menor 90 km

Si la formalización de la adquisición de la venículo (Actuación 1) o de la ejecución de la instalaciónn de la infraestructura de recarga (Actuación 2) ha sido posterior al 10 de abril de 2021 (incluido). (Se considera formalizada una adquisición con algunas de las siguientes fechas: la fecha de la actura de compraventa, la fecha de matriculación, el pago del precio, incluido el abono de posibles cantidades a cuenta o bajo cualquier otro concepto. En las adquisiciones por medio de operaciones de financiación por renting, la formalización se produce a la firma del contrato de arrendamiento).

- La formalización de la actuación objeto de incentivo se ha producido con anterioridad a la presentación de la solicitud de ayuda
- En caso de persona física, si el vehículo será adaptado para la conducción por parte de una persona con discapacidad y movilidad reducida, a efectos de asignación del importe de la ayuda correspondiente.

v Ahorro de la Energía

- Declare si la solicitud que realiza es para un vehículo elétrico de 8 ó 9 plazas
- Aporta vehículo para achatarramiento

El destinatario último de la ayuda, que será adquirente titular del vehículo subvencionable, o el arrendatario del vehículo en el caso de las operaciones de renting o leasing operativo, podrá acreditar la baja definitiva en circulación del vehículo a achatarrar en el Registro de Vehículos de la Dirección General de Tráfico, mediante la presentación del correspondiente certificado acreditativo de la baia definitiva del vehículo a achatarrar deberá ser, indistintamente, de categoría M1 o N1, para el caso de adouisiciones de vehículos M1 o N1, o M1, N1 o L para el caso de adouisiciones de vehículos de esta categoría, v estar matriculado en España al menos siete años antes de la primera de las siguientes fechas: fecha de factura de compra venta o fecha de registro de la solicitud. Adicionalmente, e independientemente de la categoría DEL VEHÍCULO A ACHATARRAR, el destinatario último de la ayuda deberá además ostentar la titularidad del vehículo achatarrado al menos durante los doce meses anteriores a la primera de las siguientes fechas, fecha de factura de compra venta ó fecha de registro de la solicitud de la ayuda, así como presentar el último recibo del Impuesto de Vehículos de Tracción Mecánica, debidamente abonado, al menos desde 2020. Ha incluido automáticamente el

#### VEHÍCULO DEMOSTRACIÓN

La entidad adherida que está gestionando la presente solicitud es la que ostenta la titularidad en la primera matriculación de este vehículo demostración.

#### Tipo de adquisición (\*)

| Descripción de la partida                                                                             | Importe sin IVA (€)          | Porcentaje de IVA (%)           | Importe con IVA (€)   | Financiación pública            |
|----------------------------------------------------------------------------------------------------|------------------------------|---------------------------------|-----------------------|---------------------------------|
| Turismos Categoría M1 Motorización Eléctrico Puro (BEV) Autonomía Mayor o<br>igual a 30 y menor 90 km | 20.000,00 €                  | 21%                             | 24.200,00 €           | Incentivos: 2.750 €             |
|                                                                                                    |                              |                                 |                       |                                 |
| Volver                                                                                                |                              |                                 |                       | 🛛 Ayuda 🔡 Guardar               |
| Los incrementos de ayuda no s                                                                         | son su <u>mables</u> entr    | e si <u>(</u> adaptación vehícu | lo, taxi/VTC, municip | io < 5.000 hab)                 |
|                                                                                                    |                              | 🖊 Junta                         | Consejería de Inc     | <b>lustria,</b> Agencia Andaluz |
| PARA LA TRANSICIÓN ECOLÓGICA<br>Y EL RETO DEMOGRÁFICO                                                 | 2025 Efficience & Sostenible | <b>I</b> de Andaluc             | ía Energía y Minas    | de la Energía                   |

### PASOS PARA REALIZAR UNA SOLICITUD EN MOVES III\_2025 COMPLETAR LA SOLICITUD: DATOS ACTUACIÓN \_ ACTUACION 2 PUNTOS DE RECARGA

#### aracteristicas Beneficiario Ø 💙 Datos personales Ø 💙 Datos Actuaciones 😣 💙 Su

#### · Actuación 2: Recarga de Vehículos

Recuerde que cuando el importe de la actuación incentivable supere las cuantías establecidas para el contrato menor en la Ley 9/2017, de 8 de noviembre, de Contratos del Sector Pú febrero de 2014, la persona o entidad solicitante deberá SOLICITAR, previamente a contraer el compromiso para la adquisición del bien o servicio incentivable, como mínimo TRES OFEI

Las instalaciones de recarga deberán cumplir los siguientes requisitos:

- Para las instalaciones conectadas en baja tensión, instalación de acuerdo con el Reglamento electrotécnico de baja tensión, concretamente ITC-BT-52. Grado de protección IP e IK adecuad
- Alimentación: monofásica o trifásica 230-400 VAC o voltajes superiores para el caso de recarga ultrarrápida.
- Protecciones eléctricas de acuerdo con la normativa de seguridad.
- Declaración CE.

Además para el caso de recarga pública, la instalación deberá disponer, al menos, de conector tipo 2 según IEC 62.196-2, o conector CCS2-Combo 2, según IEC 62196, con compatibil proportionará la posibilidad de recarga puntual a los susarios de vehículos eléctricos, sin necesidad de que medie contrato con el operador del punto de recarga que se trate, facilitandi punto estó operativo al menos durante cinco años. V deberá disponer de los siguinteres requisitos de conectividad:

- a) Acreditar que la instalación dispone de interfaz de conexión que la permita plena conectividad y de sistema de memoria para almacenaje local de datos
- b) Compatible con el protocolo OCPP v1.6 o versión superior, mediante el uso de servicios web (SOA); y actualizable a versiones superiores.
- c) Medida de la potencia y de la energía transferida.
- d) Módulo de comunicación móvil 3G/GPRS o superior o cualquier canal de comunicación equivalente

Título de la actuación (\*)

Tipo y rango de potencia de la instalación: (\*)

En este campo debemos elegir el sistema de recarga que vamos a instalar (definidos en el Anexo I del RD 286/2021) y cada expediente

Seleccione

Potencia de la instalación (W) (') En ese campo debenos notar o la instalación, Suma de las potencias de los puntos de recarga de la 100 M

nite un solo tipo

### Número de puntos de recarga por instalación: (\*) instalación

Debe indicar el número de estaciones de recarga que solicita en el expediente. La estación de recarga podrá tener uno o varios conectores. En caso de preinstalaciones, indicar cero

Tipo conector: (\*)

No existen tipos de conector seleccionado

#### Tipo de uso: (\*)

Seleccione

La infraestructura de recarga podrá estar destinada a los siguientes usos:

a) Uso privado en sector residencial

- b) Uso público en sector no residencial (aparcamientos públicos, hoteles, centros comerciales, universidades, hospitales, polígonos industriales, centros deportivos, etc.)
- c) Uso privado en zonas de estacionamiento de empresas privadas y públicas, para dar servicio a su propia flota.
- d) Uso público en zonas de estacionamiento de empresas privadas y públicas, para dar servicio a sus trabajadores y clientes
- e) Uso público en vía pública, ejes viarios urbanos e interurbanos y empresas
- f) Uso público en red de carreteras, siendo de especial interés la infraestructura de recarga en estaciones de servicio y gasolineras

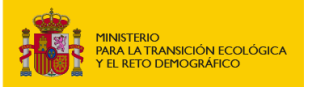

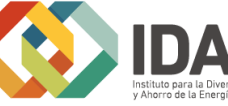

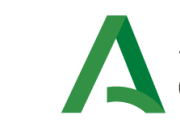

movesii

Jun

Tipo y rango de potencia de la instalación: (\*)

En este campo debemos elegir el sistema de recarga que vamos a instalar (definidos en el Anexo I del RD 72/2019) y cada expediente

### Seleccione

| Selectione                                                                            |     |
|---------------------------------------------------------------------------------------|-----|
| Preinstalación eléctrica (sólo es subvencionable para comunidades de propietarios)    | arg |
| Sistema de recarga vinculado: Potencia Inferior a 7 kW                                | L   |
| Sistema de recarga convencional: Potencia igual o superior a 7 kW, e inferior a 15 kW | L   |
| Sistema de carga semirrápida: potencia igual o superior a 15 kW e inferior a 40 kW    | con |
| Sistema de carga rápida: potencia igual o superior a 40 kW e inferior a 100 kW        | Г   |
| Sistema de carga ultra rápida: potencia igual o superior a 100 kW                     | t   |

En este campo debemos elegir el sistema de recarga (individual) que vamos a instalar, solo se puede marcar un tipo. Por lo que se recomienda hacer solicitudes distintas para diferentes rangos de potencia En el caso que no sea posible, se elegirá el de mayor potencia de los sistemas que integren la instalación

En el caso de solicitudes de una infraestructura con varios puntos de recarga, bastará con que exista al menos un punto de la instalación que pueda suministrar la recarga a potencia ≥ 50 kW para poder acceder al incremento de ayuda. Este incremento de ayuda se aplicaría al coste elegible correspondiente al conjunto de la infraestructura de recarga instalada.

Ιπααιατια

### PASOS PARA REALIZAR UNA SOLICITUD EN MOVES III\_2025 COMPLETAR LA SOLICITUD: DATOS ACTUACIÓN ACTUACION 2 PUNTOS DE RECARGA

с/ озо равлео сл чта равлеа, ејез чапоз атвалоз е плетатвалоз у спртезаз

f) Uso público en red de carreteras, siendo de especial interés la infraestructura de recarga en estaciones de servicio y gasolineras

#### Tipo de adquisición (\*)

Is formalización de la adquisición del vehículo (Actuación 1) o de la ejecución de la instalaciónn de la infraestructura de recarga (Actuaci matriculación, el pago del precio, incluido el abono de posibles cantidades a cuenta o bajo cualquier otro concepto. En las adquisiciones p La formalización de la actuación objeto de incentivo se ha producido con anterioridad a la presentación de la solicitud de ayuda La enoresa adherida que actúa en reoresentación factura al menos 500 €

| Datos Económicos                                                                                                    |        |
|----------------------------------------------------------------------------------------------------|--------|
| Descripción de la partida<br>(conceptos incentivables Anexo I RD 266/2021)                                                                                                    | Im     |
| Proyecto                                                                                                    | 0,00€  |
| Costes de ingeniería y dirección de obra                                                                                                    | 0,00€  |
| Obra civil                                                                                                    | 0,00€  |
| Costes del cableado y su instalación (*)                                                                                                    | 0,00 € |
| Coste del punto de recarga                                                                                                    | 0,00 € |
| Sistema de pago integrado en la estación de recarga                                                                                                    | 0,00 € |
| Señalización de las estaciones de recarga                                                                                                    | 0,00 € |
| Sistema de gestión, control y seguridad                                                                                                    | 0,00€  |
| Preinstalación eléctrica para la recarga (sólo para comunidades de propietarios)                                                                                                    | 0,00€  |
| Unidad de producción renovable o almacenamiento local (**)                                                                                                    | 0,00€  |
| Sistema de gestión de la carga de los vehículos, así<br>como instalaciones de telecomunicaciones que permitan arantizar la recarga<br>inteligente (sólo para comunidades de propietarios) | 0,00€  |

(\*) Se considera elegible el coste de la instalación o actualización de cualquier elemento eléctrico, incluido el transformador, trabajos de conexión a la red local.

(\*\*) En caso de que se incluyan costes de unidad de producción renovable o almacenamiento local para generar o almacenar energía eléctrica, deberán e se incluya esta partida, el presupuesto solicitado deberá incluir el coste relativo a la adquisición del punto de recarga.

| _ |   |    |    |   |
|---|---|----|----|---|
| Т | o | ta | le | s |

| Descripción de la partida         |  |
|-----------------------------------|--|
| Actuación 2. Recarga de Vehículos |  |

Efectos de subvencionabilidad del IVA: (\*)

Seleccione

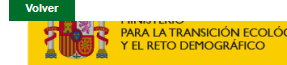

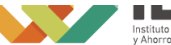

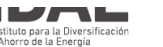

0.00€

2025 Movilidad Efficiente à Sostenible

Importe sin IVA (€)

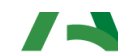

de Andalı

En la actuación 2 se admiten diferentes proveedores al beneficiario, pero uno de

ellos debe ser la empresa adherida

uza

Solo se incluye en el presupuesto las partidas subvencionables:

- El proyecto, costes de ingeniería y dirección de obra
- La obra civil; La adecuación de terrenos o carreteras
- El coste de la propia infraestructura de recarga,
- La instalación o actualización de cualquier elemento eléctrico, incluido el transformador
- Trabajos de conexión a la red de distribución, centros de seccionamiento y transformación y acometida de media tensión, necesarios para conectar la infraestructura de recarga a la red o a la unidad de producción o almacenamiento local de electricidad
- Los costes de instalación y costes por permisos relacionados y necesarios.
- Los costes de la unidad de producción renovable o almacenamiento local para generar o almacenar la energía eléctrica, serán elegibles únicamente si están **exclusivamente** dedicados al punto de recarga y se pueden considerar parte de la estación de recarga

## PASOS PARA REALIZAR UNA SOLICITUD EN MOVES III\_2025 COMPLETAR LA SOLICITUD: DATOS ACTUACIÓN \_ ACTUACION 2 \_ PUNTOS DE RECARGA Aclaraciones de la actuación 2

- Es obligatorio para beneficiarios Persona Física, Autónomos, Empresa y Entidades públicas que el equipo de punto de recarga se instale. No obstante, el "Coste del punto de recarga" puede ser 0 € debido por ejemplo a que se trate de un regalo promocional del concesionario y solo se incluya en el presupuesto el coste de la instalación. Pero en cualquier caso el objeto del incentivo se cumple ya que se instala el punto de recarga.
- Solo en el caso de las Comunidades de propietarios se admitirá que se realice
   SOLO la preinstalación de los puntos de recarga. No es necesaria la instalación del punto de recarga

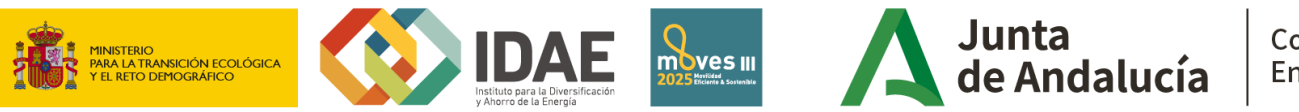

### PASOS PARA REALIZAR UNA SOLICITUD EN MOVES III\_2025 COMPLETAR LA SOLICITUD: DATOS ACTUACIÓN \_ ACTUACION 2 \_ PUNTOS DE RECARGA

Solo para la actuación 2 el Programa MOVES III, contempla la posibilidad de subcontratación de la persona o entidad beneficiaria con terceros hasta el 100 % de la actividad incentivada

|                                                                                                    | Características Beneficiario 🕏                                           | > Datos personales © > Datos Actuaciones © > Subcontratación © > Datos Bancarios © > Declaracion                                       | es 🛇 🗲 Documentación 🛇                                         |                                                                      |
|----------------------------------------------------------------------------------------------------|--------------------------------------------------------------------------|----------------------------------------------------------------------------------------------------|----------------------------------------------------------------|----------------------------------------------------------------------|
| Subcontratación                                                                                                    |                                                                          |                                                                                                    |                                                                |                                                                      |
| La resolución de 14 de septiembre de 2020 por la que se convocan para los a<br>Para ello se detalla a continuación la información necesaria:<br>¿En este expediente se desea subcontratar todo o parte de la inversión solic        | años 2020 y 2021 los incentivos de mejora del Tra<br>itada? (*)          | Insporte en Andalucía, contempla la posibilidad de subcontratación de la persona o entidad beneficiaria co<br>Es obligatorio comunical | on terceros hasta el 100 % de la actividad incentivada. En es  | stos casos debe comunicarse iunto con la solicitud                   |
| Listado de empresas                                                                                                    |                                                                          |                                                                                                    |                                                                |                                                                      |
| ISOLO PRUEBASI ENTIDAD<br>En<br>e                                                                                                    | Lif Empress<br>la solicitud hay o<br>indicar si es adhe<br>apartado se r | JUAN ANTONIO CAMARA ESPAÑOL<br>que incluir la empresa a subcontratar,<br>prida y si es vinculada                                       | Adherida Su                                                    | Adjuntar<br>documentación<br>requerida en caso de<br>subcontratación |
| Subcontratación<br>La resolución de 14 de septiembre de 2020 por la que se convocan para<br>Para ello se detalla a continuación la información necesaria:<br>¿En este expediente se desea subcontratar todo o parte de la inversión | los años 2020 y 2021 los incentivos de mejora de<br>solicitada? (*)      | el Transporte en Andalucía, contempla la posibilidad de subcontratación de la persona o entidad beneficiar                             | ria con terceros hasta el 100 % de la actividad incentivada. E | En estos casos debe comunicarse junto con la solicitud.              |
| Datos Empresa Subcontratada                                                                                                    |                                                                          |                                                                                                    |                                                                |                                                                      |
| Nombre                                                                                                    |                                                                          | Acciones                                                                                                    |                                                                | Incorporado                                                          |
| 3 Ofertas                                                                                                    |                                                                          |                                                                                                    |                                                                | ✓                                                                    |
| Borrador del contrato para el que se solicita la subco                                                                                                    | ontratación                                                              |                                                                                                    |                                                                | ×                                                                    |
| Declaracion requisitos establecidos en el artículo 29 V EL RETO DEMOGRÁFICO V EL RETO DEMOGRÁFICO                                                                                                    | de la LGS<br>Instituto para la Diversificación<br>y Ahorro de la Energía |                                                                                                    | <b>а</b>   Energia у міпаз                                     |                                                                      |

## PASOS PARA REALIZAR UNA SOLICITUD EN MOVES III\_2025 ACLARACION DE LAS CONDICIONES DE SUBCONTRATACIÓN (MOVES III\_2025)

### **PUEDEN DARSE 3 CASOS**

La persona o entidad beneficiaria subcontrata con personas o entidades con la que comparten en su objeto social la instalación de las actuaciones objeto de los incentivos

Pero el importe de inversión subcontratado NO supera el 20% O el importe del incentivo NO supera 60.000 euros. Entonces se comunica en solicitud pero se puede empezar a ejecutar después de la fecha de solicitud

La presentación de las 3 ofertas será necesario en caso de importe del gasto incentivable POR PROVEEDOR supere las siguientes cuantías:

•Contratos de obras 40.000 euros (IVA excluido).

•Contratos de suministro o prestación de servicios 15.000 euros (IVA excluido).

Nota. En este caso, como es obligatorio adjuntar un documento, en caso que por la cuantia no le corresponda solicitar 3 ofertas, adjuntará un documento que simplemente indique que no le aplica dicho requisito

La persona o entidad beneficiaria subcontrata con personas o entidades con la que comparten en su objeto social la instalación de las actuaciones objeto de los incentivos.

Pero Además, el importe de inversión subcontratado supera el 20% del total Y el importe del incentivo es superior a 60.000 euros, entonces se deben cumplir:

- Que el contrato se celebre por escrito.
- Que la contratación se realice de acuerdo con las condiciones normales de mercado. (3 ofertas)
- Que la Agencia Andaluza de la Energía lo <u>autorice previamente</u>. Esta autorización se comunica en el momento de la resolución de la ayuda. Esto significa que hay que esperar a recibir la resolución para empezar a ejecutar con dicha entidad subcontratada y no puede constar facturas, justificantes de pago o compromisos firmes
- Con personas o entidades vinculadas, siempre y cuando se den las siguientes circunstancias:
- Que el contrato se celebre por escrito.
- Que la contratación se realice de acuerdo con las condiciones normales de mercado. (3 ofertas)
- Que la Agencia Andaluza de la Energía lo <u>autorice previamente</u>. Esta autorización se comunica en el momento de la resolución de la ayuda. Esto significa que hay que esperar a recibir la resolución para empezar a ejecutar con dicha entidad subcontratada y no puede constar facturas, justificantes de pago o compromisos firmes

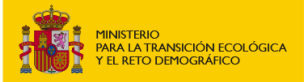

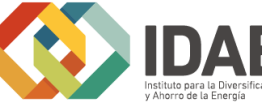

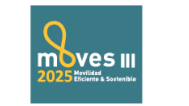

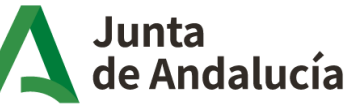

Consejería de Industria, Energía y Minas

## PASOS PARA REALIZAR UNA SOLICITUD EN MOVES III\_2025 ACLARACION DE LAS CONDICIONES DE SUBCONTRATACIÓN (MOVES III\_2025) ¿Cuándo se considera que existe vinculación? (Art. 68.2 Reglamento LGS, art. 29.7 LGS)

- a. Personas físicas unidas por **relación conyugal** o personas ligadas con análoga relación de afectividad, parentesco de **consanguinidad** hasta el cuarto grado o de afinidad hasta el segundo.
- b. Las personas físicas y jurídicas que tengan una **relación laboral retribuida** mediante pagos periódicos.
- c. Ser **miembros asociados del beneficiario** a que se refiere el apartado 2 y miembros o partícipes de las entidades sin personalidad jurídica a que se refiere el apartado 3 del artículo 11 de la LGS.
- d. Una sociedad y sus **socios mayoritarios o sus consejeros o administradores**, así como los cónyuges o personas ligadas con análoga relación de afectividad y familiares hasta el cuarto grado de **consanguinidad** o de afinidad hasta el segundo.
- e. Las **sociedades** que, de acuerdo con el artículo 4 de la Ley 24/1988, de 28 de julio, reguladora del Mercado de Valores, reúnan las circunstancias requeridas para formar **parte del mismo grupo**.
- f. Las **personas jurídicas o agrupaciones sin personalidad y sus representantes legales**, patronos o quienes ejerzan su administración, así como los cónyuges o personas ligadas con análoga relación de afectividad y familiares hasta el cuarto grado de consanguinidad o de afinidad, hasta el segundo.
- g. Las personas jurídicas o agrupaciones sin personalidad y las personas físicas, jurídicas o agrupaciones sin personalidad que conforme a normas legales, estatutarias o acuerdos contractuales **tengan derecho a participar en más de un 50 % en el beneficio de las primeras.**

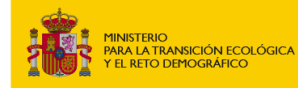

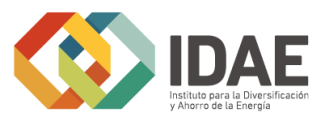

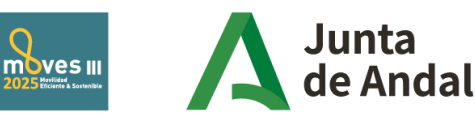

## PASOS PARA REALIZAR UNA SOLICITUD EN MOVES III\_2025 COMPLETAR LA SOLICITUD: DATOS BANCARIOS \_ ACTUACION 1 Y 2

Las empresas adheridas DEBEN INFORMAR a todos los beneficiarios de que tienen que dar de alta la cuenta bancaria en la que deseen que se le abone la ayuda en el REGISTRO DE CUENTAS DE TERCEROS DE LA TESORERIA GENERAL DE LA JUNTA DE ANDALUCIA (instrucciones al final de las diapositivas)

Es un dato que no comprobamos ya que no son datos públicos. En fase de Justificación se vuelve a recordar, ya que, si no, no se puede pagar

SUSTITUYE al anterior certificado de titularidad bancaria que YA NO HAY QUE PRESENTARLO

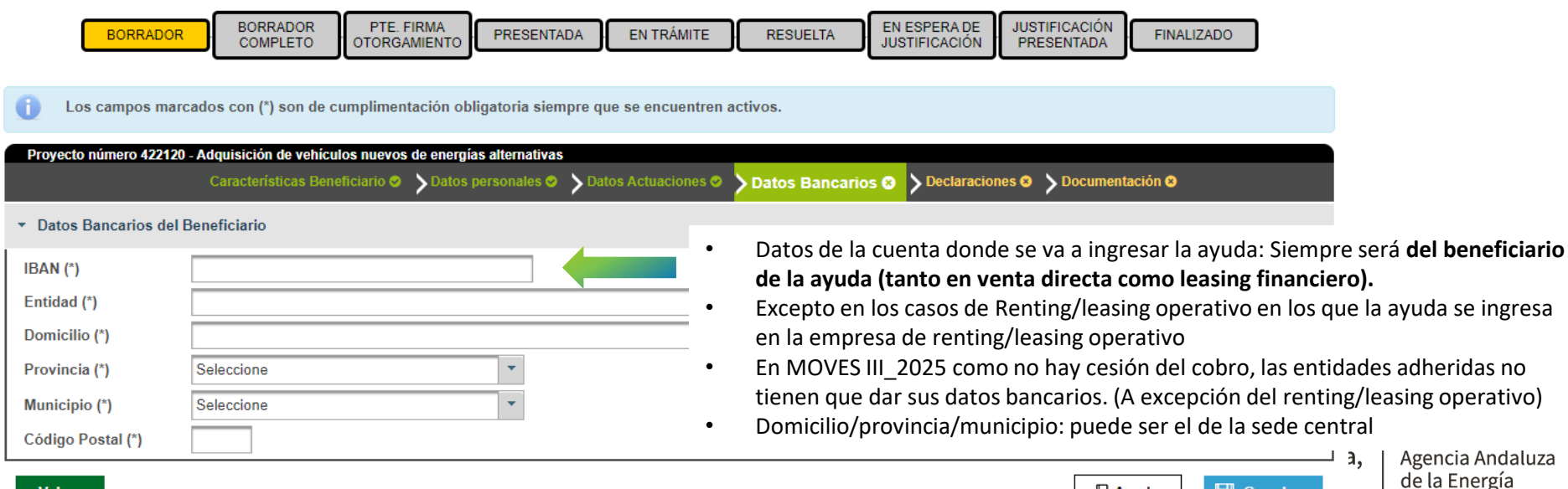

## PASOS PARA REALIZAR UNA SOLICITUD EN MOVES III 2025 COMPLETAR LA SOLICITUD: DATOS BANCARIOS ACTUACION 1 Y 2

### Provecto número 422120 - Adquisición de vehículos nuevos de energías alternativas

. Características Beneficiario 💿 📏 Datos personales 💿 📏 Datos Actuaciones 💿 📏 Datos Bancarios 💿 📏 Declaraciones 🕲 📏 Documentación 👁

### Consentimientos expresos

CONSENTIMIENTO EXPRESO DE CONSULTA DE DATOS DE IDENTIDAD DE LA PERSONA SOLICITANTE

Presto mi CONSENTIMIENTO para la consulta de mis datos de identidad a través del Sistema de Verificación de Datos de Identidad.

NO CONSIENTO y aportaré en el trámite de audiencia fotocopia autenticada del DNI/NIE

CONSENTIMIENTO EXPRESO DE CONSULTA DE DATOS DE RESIDENCIA DE LA PERSONA SOLICITANTE

Presto mi CONSENTIMIENTO para la consulta de mis datos de residencia a través del Sistema de Verificación de Datos de Residencia. NO CONSIENTO y aportaré en el trámite de audiencia fotocopia autenticada del Certificado de Empadronamiento.

### CONSENTIMIENTO EXPRESO DE CONSULTA DE DATOS DE DISCAPACIDAD

Presto mi CONSENTIMIENTO para la consulta de datos de discapacidad y movilidad reducida (CIPSC) a través del Sistema de Verificación de Da

O NO CONSIENTO y aportaré en el trámite de audiencia fotocopia de la tarjeta acreditativa del grado de discapacidad

No procede

### CONSENTIMIENTO EXPRESO DE CONSULTA DE CONDICIÓN DE PENSIONISTA POR INVALIDEZ DEL INSS/CLASES PASIVAS

O Presto mi CONSENTIMIENTO para la consulta de los datos de condición de Pensionista por Invalidez del INSS/CLASES PASIVAS a través del

NO CONSIENTO y aportaré en el trámite de audiencia fotocopia de la Resolución del INSS/Certificado actualizado acreditativos de la condición de iubilación o retiro por incapacidad permanente para el servicio o inutilidad en el caso de pensionistas de las clases pasívas (NO SE REQUIERE AD

No procede

### CONSENTIMIENTO EXPRESO FAMILIA NUMEROSA

O Presto mi CONSENTIMIENTO para la consulta de los datos de Familia Numerosa a través del Sistema de Verificación de Datos de Familia Numerosa

O NO CONSIENTO y aportaré en el trámite de audiencia fotocopia del Libro de Familia o Tarjetas

### DECLARACIONES PARA ACCEDER A LA CONDICIÓN DE PERSONA O ENTIDAD BENEFICIARIA

### Declaraciones generales

DECLARO, bajo mi expresa responsabilidad, que son ciertos cuantos datos que a continuación se señalan, y que la persona o entidad solicitante: - Cumple los requisitos exigidos para obtener la condición de beneficiaria, y se compromete a aportar, en el trámite de audiencia, la documentación exigida en las bases reguladoras.

- No se halla incursa en ninguna de las prohibiciones legales conforme a lo declarado en el Anexo IA.

Se compromete a cumplir las obligaciones exigidas PARA LA TRANSICIÓN ECOLÓGICA EL RETO DEMOGRÁFICO

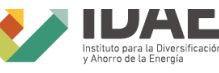

movesiii

FI consentimiento de consulta de datos de identidad y residencia se habilita solo para persona física y autónomo. Si no consienten, deben entregar DNI y certificado de empadronamiento

Para la Actuación 1: Incluye la declaración de haber consultado 3 presupuestos que da cumplimiento al requisito de las 3 ofertas

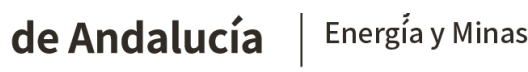

### PASOS PARA REALIZAR UNA SOLICITUD EN MOVES III\_2025 COMPLETAR LA SOLICITUD: DOCUMENTACION\_ ACTUACION 1

### **ACTUACION 1. Vehículos:**

### Certificado de situación censal

| Proyecto número   | 422342 - Adquisición de vehículos nuevos de energías alternativas |                                                     |                                           |                              |                       |                                                                                               |                                                                                           |
|-------------------|-------------------------------------------------------------------|-----------------------------------------------------|-------------------------------------------|------------------------------|-----------------------|-----------------------------------------------------------------------------------------------|-------------------------------------------------------------------------------------------|
|                   |                                                                   | Características Beneficiario 🛇 💙 Datos personales O | > Datos Actuaciones  > Datos Bancarios  > | > Declaraciones  > Documenta | ición 😣               |                                                                                               |                                                                                           |
| Documentación     |                                                                   |                                                     |                                           |                              |                       | N.                                                                                            |                                                                                           |
|                   | _                                                                 |                                                     |                                           |                              |                       | Agencia Tributaria                                                                            | Delegación Fanecial de BAI FARES                                                          |
|                   | про                                                               | Nombre Archivo                                      | Fecha de Registro/Alta                    | Tipo de Registro (E/S)       | Fecha de Notificación |                                                                                               | N & R                                                                                     |
|                   | Certificado de situación censal de la Agencia Tributaria          |                                                     |                                           |                              |                       | Administración de PALMA DE MALLORCA                                                           |                                                                                           |
|                   |                                                                   |                                                     |                                           |                              |                       |                                                                                               | M" Com                                                                                    |
| Fechas del expec  | liente                                                            |                                                     |                                           |                              |                       |                                                                                               |                                                                                           |
| Fecha de registro | de la solicitud:                                                  |                                                     | Fecha de resolución:                      |                              | F                     |                                                                                               |                                                                                           |
|                   |                                                                   |                                                     |                                           |                              |                       | CERTIFICADO DE                                                                                | SITUACIÓN CENSAL                                                                          |
| Volver            |                                                                   |                                                     |                                           |                              |                       | Nº DE REFERENCIA                                                                              |                                                                                           |
|                   |                                                                   |                                                     |                                           |                              |                       |                                                                                               |                                                                                           |
| •                 | Obligatorio para todo                                             | s los beneficiarios                                 | . (No confundi                            | ir con el                    |                       | La Agencia Estatal de Administración Tributa                                                  | ria,                                                                                      |
|                   |                                                                   |                                                     | (                                         |                              |                       | CERTIFICA: Que conforme a los datos que o<br>presente certificación, el obligado tributario p | bran en la AEAT, en la fecha en que solicita la<br>resenta la siguiente situación censal: |
|                   | censo/padrón)                                                     |                                                     |                                           |                              |                       | IDENTIFICACIÓN                                                                                |                                                                                           |
|                   |                                                                   | <b>c</b>                                            |                                           | - ~                          |                       | NIF/NIE: Contraction<br>Nombre o Razón Social:                                                | S.L.                                                                                      |
| •                 | Demuestra que el ben                                              | eficiario tiene resi                                | dencia fiscal e                           | n Espana                     |                       | Domicilio fiscal en España                                                                    |                                                                                           |
|                   |                                                                   |                                                     |                                           |                              | .I                    | CALLE I                                                                                       | ES BALEARS)                                                                               |
| •                 | Dicho certificado en id                                           | os autonomos debe                                   | e incluir el alta                         | en Censo                     | ae                    | REPRESENTANTES                                                                                |                                                                                           |
|                   | omente orige profesio                                             | nalas y katanadaka                                  | ~                                         |                              |                       | Representante nº 1                                                                            |                                                                                           |
|                   | empresarios, profesio                                             | nales y recenedore                                  | S                                         |                              |                       | Residente: SI Causa de la representació                                                       | n social<br>n: Legal                                                                      |
| •                 | V an al casa da ampra                                             | cac acroditan cu ca                                 | nctitución v la                           |                              |                       | Representante nº 2<br>NIF Apellidos y nombre o Razi                                           | in sociat                                                                                 |
| •                 | r en el caso de empre                                             | sas acreuitan su co                                 | institution y it                          | IS THE UP SU                 | ,                     | Residente: SI Causa de la representació                                                       | n: Legal                                                                                  |
|                   | obioto cocial                                                     |                                                     |                                           |                              |                       | SITUACIÓN TRIBUTARIA                                                                          |                                                                                           |
|                   | UNIELU SULIDI                                                     |                                                     |                                           |                              |                       | <ul> <li>Fecha de cierre del próximo ejercicio eco</li> </ul>                                 | nómico 31/12                                                                              |

Junta de Andalucía ACTIVIDADES ECONÓMICAS

Agencia Andaluza

de la Energía

Consejería de Industria,

Energía y Minas

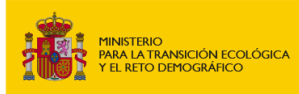

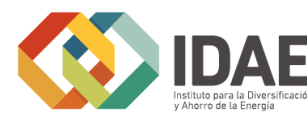

### PASOS PARA REALIZAR UNA SOLICITUD EN MOVES III\_2025 COMPLETAR LA SOLICITUD: DOCUMENTACION\_ ACTUACION 2

**ACTUACION 2. Puntos de recarga:** 

### Certificado de situación censal y 3 ofertas

| Proyecto numero 4/21830 - impiantación de intraestructura de recarga de veniculos electricos                                                                                                    | Caracteristicas Beneficiario 🗞 🔪 Datos personales 🕃 🏷 Datos Act | uaciones 😮 📏 Subcontratación 😒 📏 Datos Ba | ancarios 🛛 🔪 Declaraciones 😂 | Documentación 😒       |          |   |         |
|----------------------------------------------------------------------------------------------------|-----------------------------------------------------------------|-------------------------------------------|------------------------------|-----------------------|----------|---|---------|
| Documentación                                                                                                    |                                                                 |                                           |                              |                       | $\wedge$ |   |         |
| Тіро                                                                                                    | Nombre Archivo                                                  | Fecha de Registro/Alta                    | Tipo de Registro (E/S)       | Fecha de Notificación |          |   |         |
| Certificado de situación censal de la Agencia Tributaria                                                                                                    |                                                                 |                                           |                              |                       |          | Q | <b></b> |
| Tres ofertas de diferentes proveedores o entidades proveedoras, con carácter previo a la<br>contracción del compromiso para la obra, la prestación del servicio o la entrega del bien<br>cuando el importe del gasto incentivable supere las cuantías establecidas en la legislación<br>sobre contratos del sector público para el contrato menor. |                                                                 |                                           |                              |                       |          | Q |         |
|                                                                                                    |                                                                 |                                           |                              |                       |          |   |         |
| Fechas del expediente                                                                                                    |                                                                 |                                           |                              |                       |          |   |         |
| Fecha de registro de la solicitud:                                                                                                    |                                                                 | Fecha de resolución:                      |                              | Fecha de pago:        | <b>v</b> |   |         |

Tres ofertas de proveedores, con carácter **previo a la contratación del compromiso para la obra, la prestación del servicio o la entrega del bien** cuando el importe del gasto incentivable POR PROVEEDOR (no por el total del presupuesto) supere las siguientes cuantías:

- •Contratos de obras 40.000 euros (IVA excluido).
- •Contratos de suministro o prestación de servicios 15.000 euros (IVA excluido).

NOTA: Se entiende por compromiso, la existencia de contratos o de facturas, recibidos, pedidos, albaranes de entrega, créditos/deudas o compromisos en firme entre el beneficiario y la empresa proveedora

### ES OBLIGATORIO ADJUNTAR UN DOCUMENTO, EN CASO QUE POR LA CUANTIA NO LE CORRESPONDA SOLICTAR 3 OFERTAS, ADJUNTARÁ UN 3 DOCUMENTO QUE SIMPLEMENTE INDIQUE QUE NO LE APLICA DICHO REQUISITO.

## PASOS PARA REALIZAR UNA SOLICITUD EN MOVES III\_2025 COMPLETAR LA SOLICITUD: FIN DE LA FASE BORRADOR

Completando todas las pestañas e ir guardando vemos que pasan a color verde

| GOBIERNO<br>DE ESPAÑA<br>Y | INISTERIO<br>ARA LA TRANSICIÓN ECOLÓGICA<br>EL RETO DEMOGRÁFICO |                       | UNIÓN EUROPEA<br>Fonde Europeo de Desarrollo Regional<br>Ura manera de hacer Europa | Junta de Andalucía<br>Cons<br>Junta de Andalucía | ejería de la Presidencia, Administración<br>(ca e Interior<br>ejería de Hacienda y Financiación Europea<br>cia Andaluza de la Energía |                               |                             |            |              |              |
|----------------------------|-----------------------------------------------------------------|-----------------------|-------------------------------------------------------------------------------------|--------------------------------------------------|----------------------------------------------------------------------------------------------------|-------------------------------|-----------------------------|------------|--------------|--------------|
| licitud                    |                                                                 |                       |                                                                                     |                                                  |                                                                                                    |                               |                             | Usuari     | o: [SOLO PRU | BAS] ENTIDAD |
|                            | BORRADOR                                                        | BORRADOR<br>COMPLETO  | PTE. FIRMA<br>OTORGAMIENTO                                                          | EN TRÁMITE                                       | RESUELTA                                                                                                    | EN ESPERA DE<br>JUSTIFICACIÓN | JUSTIFICACIÓN<br>PRESENTADA | FINALIZADO |              |              |
| Proyecto número 421922     | <ul> <li>Adquisición de vehículos nuevos de</li> </ul>          | energias alternativas | Características Beneficiario 🛛 🗲 Datos personales                                   | s 🛛 💙 Datos Actuaciones 🛇                        | 💙 Datos Bancarios 🤗 💙 Declaracio                                                                                                    | nes 🛛 💙 Documentación 🛇       |                             |            |              |              |
| () GUARDADO                |                                                                 |                       |                                                                                     |                                                  |                                                                                                    |                               |                             |            |              |              |
| Documentación              |                                                                 |                       |                                                                                     |                                                  |                                                                                                    |                               |                             |            |              |              |
|                            | Тіро                                                            |                       | Nombre Archivo                                                                      | Fecha                                            | de Registro/Alta Tipo de I                                                                                                    | Registro (E/S) Fec            | ha de Notificación          |            |              |              |
| Certifica                  | ado de situación censal de la Agencia                           | Tributaria            | 7511Conceptodeactividadeseconomicas.pdf                                             |                                                  | 2021-11-17                                                                                                    |                               |                             |            | Q            | <b>a</b>     |
| Fechas del expediente      |                                                                 |                       |                                                                                     |                                                  |                                                                                                    |                               |                             |            |              |              |
| Fecha de registro de la s  | solicitud:                                                      |                       |                                                                                     | Fecha de resolución                              | 1:                                                                                                    |                               | Fecha de pago:              |            |              |              |
| Volver                     |                                                                 |                       |                                                                                     |                                                  |                                                                                                    |                               |                             |            | Ayuda        | 🗄 Guardar    |

Una vez que todas están de color verde Pulso a "Volver" para ver de nuevo mi panel inicial con todas mis solicitudes

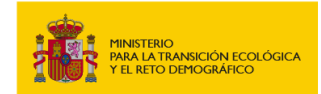

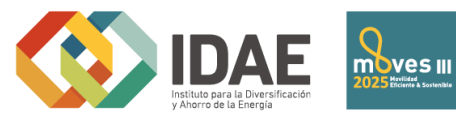

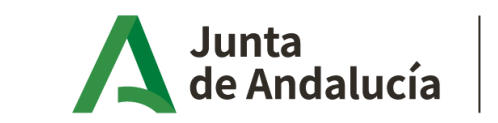

Consejería de Industria, Energía y Minas

## PASOS PARA REALIZAR UNA SOLICITUD EN MOVES III 2025

COMPLETAR LA SOLICITUD: GENERAR EL OTORGAMIENTO Una vez completada la solicitud esta pasa a fase de borrador, y puede generar el otorgamiento. Documento por el cual el beneficiario otorga a la empresa adherida los poderes de representación

- Para empresas, autónomos, Comunidades propietarios y entidades publicas se genera el documento de otorgamiento que deben firmar con certificado digital. Cuando se genera "pasa" al beneficiario, pero no se descarga un documento en pdf como en ciudadanos.
- Solo para persona física es posible descargar también en pdf el Documento de Otorgamiento para que lo pueda firmar manualmente

### UNA VEZ GENERADO/DESCARGADO EL OTORGAMIENTO NO PODRÁ MODIFICARSE LA SOLICITUD **REVISE BIEN LOS DATOS ANTES DE GENERARLO/DESCARGARLO**

Descargar Excel Los datos de este Excel tienen un carácter orientativo

| Solicitud de Ind | centivos                                                       |                    |                                           |                                                             |                            |                             |                      |                                   |
|------------------|----------------------------------------------------------------|--------------------|-------------------------------------------|-------------------------------------------------------------|----------------------------|-----------------------------|----------------------|-----------------------------------|
| Info             | Num. Proyecto ≎                                                | NIF Beneficiario ≎ | Solicitante 🗢                             | Denominación ≎                                              | Estado ≎                   | Acciones                    | Generar (            | documento                         |
| 0                | 422140 - VEHIC                                                 |                    |                                           | Adquisición de vehículos nuevos de energías<br>alternativas | BORRADOR                   |                             |                      |                                   |
| 0                | 422120 - VEHIC                                                 |                    | MARIA                                     | Adquisición de vehículos nuevos de energías<br>alternativas | BORRADOR COMPLETO          |                             | de otorga            | mento                             |
| 0                | 422100 - VEHIC                                                 |                    |                                           | Adquisición de vehículos nuevos de energías<br>alternativas | BORRADOR                   |                             |                      |                                   |
| 0                | 422080 - RECAR                                                 |                    |                                           |                                                             | BORRADOR                   |                             | Descarga d           | el documento                      |
| 0                | 422061 - VEHIC                                                 |                    |                                           | Adquisición de vehículos nuevos de energías<br>alternativas | BORRADOR                   |                             |                      |                                   |
| 0                | 422060 - VEHIC                                                 |                    | CARMEN                                    | Adquisición de vehículos nuevos de energías<br>alternativas | PTE. FIRMA<br>OTORGAMIENTO |                             | de otorgan           | hiento (solo                      |
| 0                | 422041 - VEHIC                                                 |                    |                                           | Adquisición de vehículos nuevos de energías<br>alternativas | BORRADOR                   |                             | para perso           | na física)                        |
| •                | 422040 - VEHIC                                                 |                    | CARMEN_renting                            | Adquisición de vehículos nuevos de energías<br>alternativas | EN TRÁMITE                 |                             |                      |                                   |
| •                | 422024 - VEHIC                                                 |                    | CARMEN                                    | Adquisición de vehículos nuevos de energías<br>alternativas | SUBSANACIÓN                |                             |                      |                                   |
| 0                | 422023 - VEHIC                                                 |                    |                                           | Adquisición de vehículos nuevos de energías<br>alternativas | BORRADOR                   | C D                         |                      |                                   |
|                  |                                                                |                    | 1 de 606 🔳 💽 1 2 3 4                      | 5 6 7 8 9 10 🗪 🖬 10 🗸                                       |                            |                             |                      |                                   |
|                  | MINISTERIO<br>PARA LA TRANSICIÓN ECOL<br>Y EL RETO DEMOGRÁFICO |                    | IDAE<br>Instituto para la Diversificación |                                                             | de Andalu                  | Consejena d<br>Energía y Mi | le Industria,<br>nas | Agencia Andaluza<br>de la Energía |

## PASOS PARA REALIZAR UNA SOLICITUD EN MOVES III 2025

## Descargar y adjuntar otorgamiento en pdf SOLO para persona física

**SOLO si el beneficiario es persona física** la empresa adherida se descarga en pdf el otorgamiento para la firma manual del beneficiario, y una vez firmada la adjunta a la solicitud

Solicitante 🗘

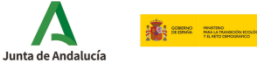

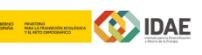

Conseiería de la Presidencia. Administración UNIÓN EUROPEA ndo Europeo de Desarrollo Regiona

Pública e Interior Conseiería de Hacienda y Financiación Europe Agencia Andaluza de la Energía

ANEXO IA

(Página 1 de 5)

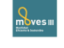

OTORGAMIENTO DE LA REPRESENTACIÓN A LA EMPRESA ADHERIDA / CESIÓN DEL DERECHO DE COBRO Y DERECHO DE OPOSICIÓN.

Resolución de 7 de julio de 2021 (BOJA núm. 133, de 13 de julio de 2021)

INCENTIVOS PARA LA MEJORA ENERGÉTICA DEL TRANSPORTE EN ANDALUCÍA. (Código procedimiento: 17828)

| 422120                         |                                         |                           |              | (          | CONVOCAT    | ORIA/EJERCICIO:       | 2021-2023      |
|--------------------------------|-----------------------------------------|---------------------------|--------------|------------|-------------|-----------------------|----------------|
| 1 DATOS D                      | E LA PERSONA O ENTIDAD SOLICITANTE      | E DEL INCENTIVO           |              |            |             |                       |                |
| APELLIDOS Y NOM                | BRE DE LA PERSONA/ENTIDAD SOLICITANTE:  |                           |              | SEXO:      |             | DNI/NIE/NIF:          |                |
| MARIA MARIA MAR                | liA                                     |                           |              | ПН         | 🗹 М         |                       |                |
| NUMERO DE TELE                 | ONO:                                    |                           | CORREO ELE   | CTRONICO:  |             |                       |                |
| 958236758                      |                                         |                           | MARIA.MAR    | A@MARIA.C  | OM          |                       |                |
| DATOS DEL RI<br>discapacidad); | EPRESENTANTE LEGAL (Indicar solo en los | s casos en los que el sol | icitante sea | una entida | ad o cuando | el solicitante sea mo | enor de edad c |
| APELLIDOS Y NOM                | BRE DE LA PERSONA REPRESENTANTE:        |                           |              | SEXO:<br>H | ПМ          | DNI/NIE/NIF:          |                |
|                                |                                         |                           | CORREO ELE   | CTRONICO:  |             |                       |                |
| \$                             | Acciones                                |                           |              |            |             |                       |                |
|                                |                                         |                           |              |            |             | DNI/NIE/NIF:          |                |
| OR                             |                                         |                           |              |            |             | R0599999J             |                |
| MPLETO                         |                                         |                           |              | SEXO:      |             | DNI/NIE/NIF:          |                |
|                                |                                         |                           |              | ПН         | M           | 00000000T             |                |
| OR                             |                                         |                           |              |            |             |                       |                |
| OR                             |                                         | <b>Desc</b>               | carg         | ar         | oto         | rgamie                | ento           |
| OR                             |                                         |                           | 0            |            |             | 0                     |                |

|   | 0       | 422120 - VEHIC | MARIA                  | Adquisición de vehículos nuevos de energías<br>alternativas | BORRADOR COMPLETO          |   | SEXO:         | DNI/NI<br>M 00000 | E/NIF:                  |
|---|---------|----------------|------------------------|-------------------------------------------------------------|----------------------------|---|---------------|-------------------|-------------------------|
|   | 0       | 422100 - VEHIC |                        | Adquisición de vehículos nuevos de energías<br>alternativas | BORRADOR                   |   |               |                   |                         |
|   | 0       | 422080 - RECAR |                        |                                                             | BORRADOR                   |   | Descargar     | otorg             | amiento                 |
|   | 0       | 422061 - VEHIC |                        | Adquisición de vehículos nuevos de energías<br>alternativas | BORRADOR                   |   |               | 0                 |                         |
|   | 0       | 422060 - VEHIC | CARMEN                 | Adquisición de vehículos nuevos de energías<br>alternativas | PTE. FIRMA<br>OTORGAMIENTO |   |               |                   |                         |
|   | 0       | 422041 - VEHIC |                        | Adquisición de vehículos nuevos de energías<br>alternativas | BORRADOR                   |   |               |                   |                         |
|   | •       | 422040 - VEHIC | CARMEN_renting         | Adquisición de vehículos nuevos de energías<br>alternativas | EN TRÁMITE                 |   | Adjuntar otor | azmio             | nto a la                |
|   | •       | 422024 - VEHIC | CARMEN                 | Adquisición de vehículos nuevos de energías<br>alternativas | SUBSANACIÓN                | Ø | Aujuntai Otor | ganne             |                         |
|   | 0       | 422023 - VEHIC |                        | Adquisición de vehículos nuevos de energías<br>alternativas | BORRADOR                   |   | solicitud     |                   |                         |
|   |         |                | 1 de 606 📧 🚾 1 🛛 2 🛛 4 | 4 5 6 7 8 9 10 🔛 🖬 10 🗸                                     |                            |   | v Minas       | Ageno             | cia Andaluza<br>Energía |
| I | - Nuova |                | y Ahorro de la Energia |                                                             | -                          | I | y Militas     |                   | Lifeigiu                |
|   |         |                |                        |                                                             |                            |   |               |                   |                         |

BC

Denominación 🗘 Adquisición de vehículos nuevos de energías

alternativas

#### Descargar Excel Los datos de este Excel tienen un carácter orientativo

NIE Beneficiario 🗘

Num. Provecto 🗘

422140 - VEHIC

Solicitud de Incentivos Info

ิก

## PASOS PARA REALIZAR UNA SOLICITUD EN MOVES III\_2025 COMPLETAR LA SOLICITUD: FIRMA OTORGAMIENTO POR EL BENEFICIARIO CON CERTIFICADO

DIGITAL

de Andalucía

### https://incentivos.agenciaandaluzadelaenergia.es/Moves2019Web/faces/login.xhtml

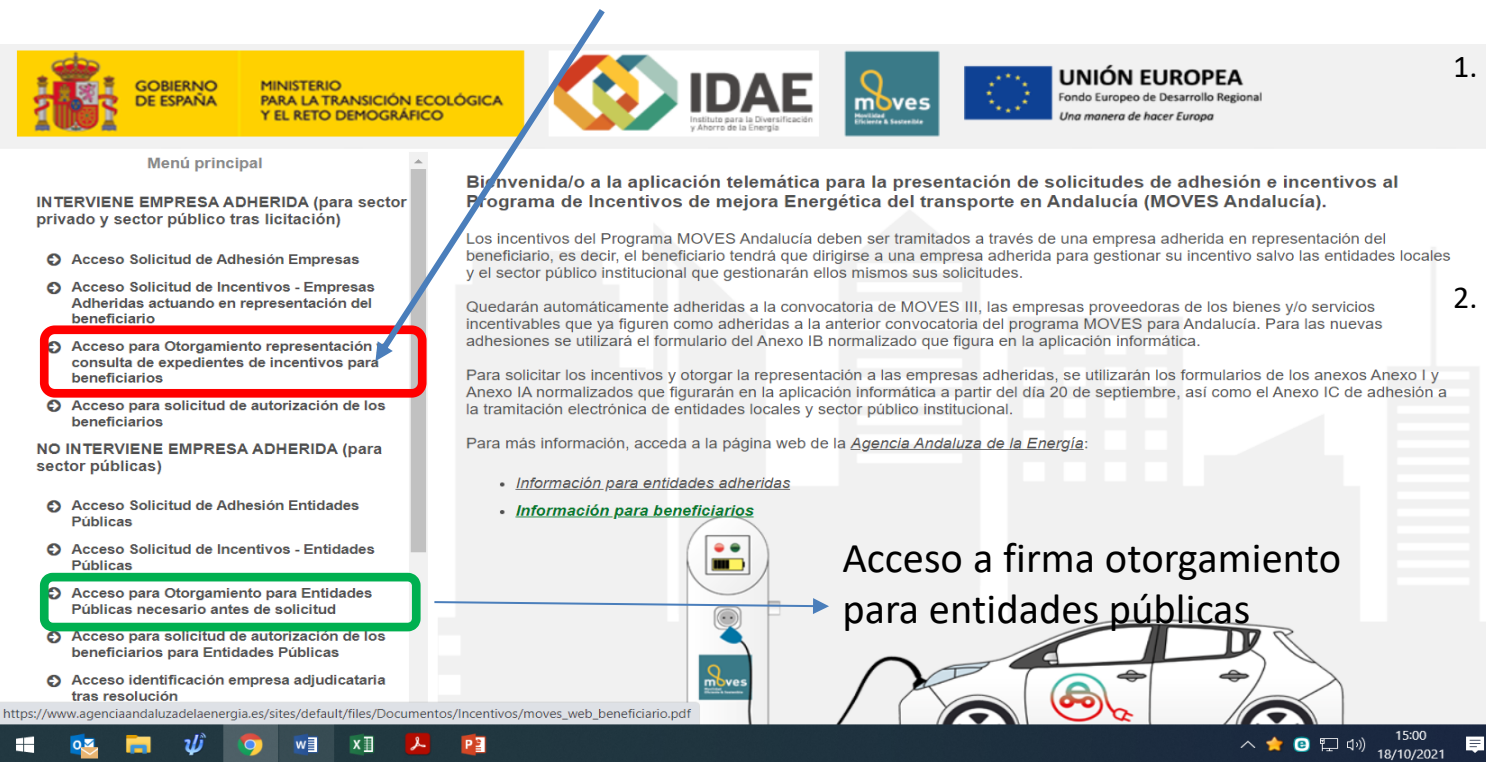

movesii

nstituto para la Diversificació Ahorro de la Energía

PARA LA TRANSICIÓN ECOLÓGICA Y EL RETO DEMOGRÁFICO

- El beneficiario debe entrar en la aplicación MOVES, y acceder al link de otorgamiento, donde con su certificado digital lo firmará.
- Es obligatorio con certificado para todos los beneficiarios excepto persona física, para los que la empresa puede descargar en papel para su firma manuscrita

ndustria.

Energía y Minas

Usuario: [SOLO PRUEBAS] ENTIDAD Filtro de búsqueda NIE Solicitante: Núm. Proyecto: Denominación: Línea de incentivo: Estado Seleccione + BORRADOR COMPLETO Q Buscar Descargar Excel Los datos de este Excel tienen un carácter orientativo Solicitud de Incentivos Info Num. Proyecto 🌣 NIF Beneficiario 0 Solicitante 0 Denominación 0 Estado 🜣 Acciones 0 422321 - VEHIC MARIA Adquisición de vehículos nuevos de energías alternativas 🗩 📔 🏛 PTE. FIRMA OTORGAMIENTO A 422300 - VEHIC prueba act.1\_declaraciones Adquisición de vehículos nuevos de energías alternativas PTE. FIRMA OTORGAMIENTO m III 土 🚺 🚣 422261 - VEHIC PRUEBA (CIF E CCBB Adquisición de vehículos nuevos de energías alternativas PTE. FIRMA OTORGAMIENTO A AUTÓNOMO NO TMC MINIMIS 200.000€ (TRUNCA) A 422224 - RECAR PRUEBA PUNTO RECARGA BORRADOR COMPLETO 6 422223 - RECAR AUTÓNOMO SI TMC MINIMIS 100.000€ (TRUNCA) PRUEBA PUNTO RECARGA BORRADOR COMPLETO AUTÓNOMO NO TMC\_MINIMIS 50.000€ (SI) Y OTRAS NO 6 422221 - VEHIC Adquisición de vehículos nuevos de energías alternativas BORRADOR COMPLETO MINIMIS\_(NO TRUNCA) 6 422220 - VEHIC AUTÓNOMO NO TMC MINIMIS 200.000€ (TRUNCA) Adquisición de vehículos nuevos de energías alternativas BORRADOR COMPLETO mar v presentar **1** 6 422204 - VEHIC BORRADOR COMPLETO CARMEN\_VD\_act. 1 Adquisición de vehículos nuevos de energías alternativas A 422202 - VEHIC CARMEN\_ACT 1\_EMPRESA Adquisición de vehículos nuevos de energías alternativas BORRADOR COMPLETO A 422201 - RECAR PRUEBA CCPP\_act.2 PRUEBA PUNTO RECARGA PTE. FIRMA OTORGAMIENTO 1 de 95 📧 🚾 1 2 3 4 5 6 7 8 9 10 💌 🖬 10 🛩 + Nueva

Una vez que el otorgamiento esta firmado la solicitud entra en fase de "Borrador completo" y la empresa adherida debe FIRMAR Y PRESENTAR

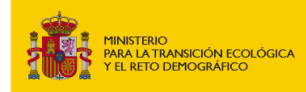

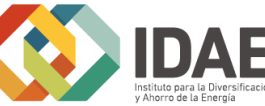

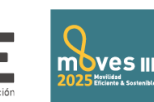

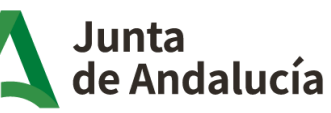

Consejería de Industria, Energía y Minas

| Usuario: [SOLO PRUEBAS] | ENTIDAD |
|-------------------------|---------|
|-------------------------|---------|

| Firmar Solicitud                                                                                                    |                                                                                                    |                      |  |  |  |  |
|----------------------------------------------------------------------------------------------------|----------------------------------------------------------------------------------------------------|----------------------|--|--|--|--|
|                                                                                                    | Se ha generado correctamente el documento a firmar. Por favor, descárguelo y consúltelo pulsando el botón Descargar Original. Si todo es correcto pulse el botón Firmar para firmarlo y presentar su solicitud.                                                                                                    |                      |  |  |  |  |
|                                                                                                    | Firmar y presentar                                                                                                    | 📩 Descargar Original |  |  |  |  |
| 101                                                                                                    | Color verde significa que hay fondos disponibles para su solicitud de incentivos.                                                                                                    |                      |  |  |  |  |
| 18                                                                                                    | Recuerde que hasta que no firme su solicitud no comenzará el procedimiento para asignación de fondos. El trámite comenzará cuando le notifiquemos, a través de notifica, comunicación de inicio a trámite, y la asignación de fondos se materializará cuando le notifiquemos, a través de notifica, la resolución de concesión.                                                                                                    |                      |  |  |  |  |
| Ī                                                                                                    | Para vehículos pesados propulsados por autogas y gas natural una vez firmada la solicitud de incentivos se indicará en el listado de expedientes el color verde o rojo, significando el color verde que hay fondos disponibles y el color rojo que no hay fondos disponibles y forma parte de la lista de reserva provisional. Referencia normativa: Artículo 12.9 del<br>Real Decreto 569/2020. Del presupuesto destinado a la actuación 1, se destinará un máximo del 20% a vehículos pesados propulsados por Autogas y Gas natural. |                      |  |  |  |  |
| Referencia normativa:                                                                                                    |                                                                                                    |                      |  |  |  |  |
| Articulo 10.4 del Real Decreto 559/0202: Las solicitudes serán atendidas por riguroso orden de presentación hasta el apotamiento de los fondos. En caso de apotamiento del presupuesto asignado a cada comunidad autónoma o ciudades de Ceuta y Meillia, y siempre que no hubiera expirado la vigencia del programa, podrán seguir registrándose solicitudes en tital<br>de reserva provisional, que serán atendidas por riguroso orden de entrada, supeditadas a que se produzcan desestimaciones o revocaciones de las solicitudes de ayuda previas que pudieran liberar presupuesto o bien se incorpore nuevo presupuesto a la convocatoria. En ningún caso, la presentación de una solicitud a la lista de reserva provisional generará derechu<br>alguno para la persona solicitante, hasta que no se valide la solicitud. |                                                                                                    |                      |  |  |  |  |

Descargue el original y compruebe que los datos son correctos

moves III

- Si no fueran correctos, recuerde que No puede modificar la solicitud, ya que si el otorgamiento está firmado no puede modificar ningún dato
- Si necesita modificar algo debe volver al panel inicial y borrar la solicitud y comenzar una nueva con los datos correctos

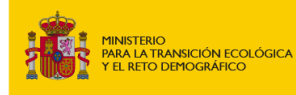

Volver

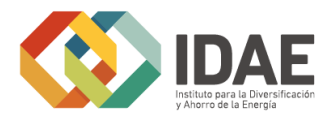

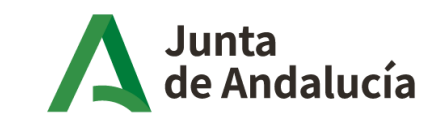

Consejería de Industria, Energía y Minas

| citud | Usuario: [SOLO PRUEBAS] ENTIDAD 🔀                                                                                                    |
|-------|----------------------------------------------------------------------------------------------------|
| F     | irmar Solicitud                                                                                                    |
|       | Se ha generado correctamente el documento a firmar. Por favor, descárguelo y consúltelo pulsando el botón Descargar Original. Si todo es correcto pulse el botón Firmar para firmarlo y presentar su solicitud.                                                                                                    |
|       | Firmar y presentar                                                                                                    |
|       | Color verde significa que hay fondos disponibles para su solicitud de incentívos.     Recuerde que hasta que no firme su solicitud - control de incentívos.     Través de notifica, comunicación de inicio a trámite, y la asignación de fondos se materializará cuando le notifiquemos, a través de notifica, la resolución de concesión.                                                                                                    |
|       | Para vehículos pesados propuísados p autogas y gas natural una vez firmada la solicitud de incentivos se indicará n el listado de expedientes el color verde o rojo, significando el color verde que hay fondos disponibles y el color rojo que no hay fondos disponibles y forma parte de la lista de reserva provisional. Referencia normativa: Artículo 12.9 del Real Decreto 569/2020: Del presupuesto estinado a la actuación 1, se destinará un máximo del 20% a vehículos pesa os propuísados por Autogas y Gas natural.                                                                                                    |
|       | Referencia normativa:                                                                                                    |
| d     | Articulo 10.4 del Real Decreto 569/2020: Las solicitudes será atendidas por riguroso orden de presentación hasta el agotamiento de los fondos. En caso de agotamiento del presupuesto asignado a cada comunidad autónoma o ciudades de Ceuta y Melilla, y siempre que no hubiera expirado la vigencia del programa, podrán seguir registrándose solicitudes en lista e reserva provisional, que serán atendidas por riguroso orden de entrada, supeditadas a que se produzcan desestimaciones o revocaciones de las solicitudes de ayuda previas que pudieran liberar presupuesto o bien se incorpore nuevo presupuesto a la convocatoria. En ningún caso, la presentación de una solicitud a la lista de reserva provisional generará derecho giuno para la persona solicitante, hasta que no se valide la solicitud. |

Volver

### Si la solicitud es correcta "Firme y Presente"

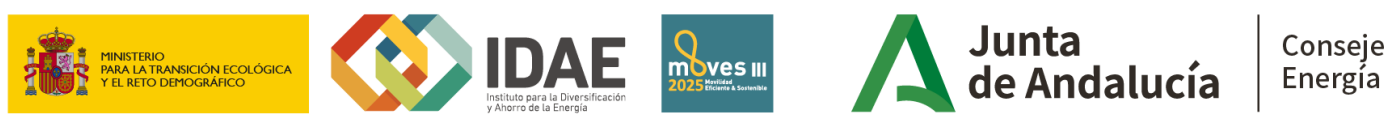

Consejería de Industria, Energía y Minas

|                                                        |                 |                    |                      |                                                          |            | USUANO: [SOLO PROEBAS] ENTIDAD |  |  |  |
|--------------------------------------------------------|-----------------|--------------------|----------------------|----------------------------------------------------------|------------|--------------------------------|--|--|--|
| Filtro de búsqueda                                     |                 |                    |                      |                                                          |            |                                |  |  |  |
| NIF:                                                   |                 | Solicitante:       | Núm. Proyecto:       | Denominación:                                            | Línea de   | incentivo: Estado              |  |  |  |
|                                                        |                 |                    |                      |                                                          | Seleccione | Seleccione                     |  |  |  |
|                                                        |                 |                    |                      |                                                          |            | Q Buscar                       |  |  |  |
|                                                        | _               |                    |                      |                                                          |            |                                |  |  |  |
| Los datos de este Excel tienen un carácter orientativo |                 |                    |                      |                                                          |            |                                |  |  |  |
| Solicitud de Incent                                    | livos           |                    |                      |                                                          |            |                                |  |  |  |
| Info                                                   | Num. Proyecto 🗅 | NIF Beneficiario 💠 | Solicitante O        | Denominación ¢                                           | Estado ≎   | Acciones                       |  |  |  |
| •                                                      | 422262 - VEHIC  |                    |                      | Adquisición de vehículos nuevos de energías alternativas | EN TRÁMITE |                                |  |  |  |
| •                                                      | 422241 - RECAR  |                    |                      | PRUEBA PUNTO RECARGA                                     | EN TRÁMITE |                                |  |  |  |
| •                                                      | 422240 - RECAR  |                    |                      | PRUEBA PUNTO RECARGA                                     | EN TRÁMITE |                                |  |  |  |
| •                                                      | 422209 - VEHIC  |                    |                      | Adquisición de vehículos nuevos de energías alternativas | EN TRÁMITE |                                |  |  |  |
| •                                                      | 422207 - RECAR  |                    |                      | PRUEBA PUNTO RECARGA                                     | EN TRÁMITE |                                |  |  |  |
| •                                                      | 422206 - RECAR  |                    |                      | PRUEBA PUNTO RECARGA                                     | EN TRÁMITE |                                |  |  |  |
| •                                                      | 422203 - VEHIC  |                    |                      | Adquisición de vehículos nuevos de energías alternativas | EN TRÁMITE | <b>a b</b>                     |  |  |  |
| •                                                      | 422180 - RECAR  |                    |                      | PRUEBA PUNTO RECARGA                                     | EN TRÁMITE |                                |  |  |  |
| •                                                      | 422164 - VEHIC  |                    |                      | Adquisición de vehículos nuevos de energías alternativas | EN TRÁMITE |                                |  |  |  |
| •                                                      | 422161 - VEHIC  |                    |                      | Adquisición de vehículos nuevos de energías alternativas | EN TRÁMITE |                                |  |  |  |
|                                                        |                 |                    | 1 de 122 🗖 🖬 1 2 3 4 | 5 6 7 8 9 10 🗪 🖬 10 🗸                                    |            |                                |  |  |  |
| + Nueva                                                |                 |                    |                      |                                                          |            |                                |  |  |  |

# Si ha firmado correctamente podrá comprobar que su solicitud ha pasado a estado " EN TRÁMITE"

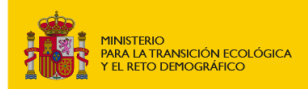

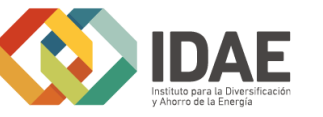

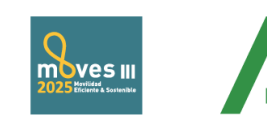

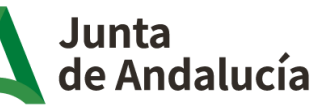

Consejería de Industria, Energía y Minas

## PASOS PARA REALIZAR UNA SOLICITUD EN MOVES III\_2025 SOLICITUD COMPLETADA EN ESTADO DE TRAMITE

| Correctamente presentada                                                                                                    |                                                                         |                                   |
|----------------------------------------------------------------------------------------------------|-------------------------------------------------------------------------|-----------------------------------|
|                                                                                                    |                                                                         |                                   |
|                                                                                                    |                                                                         | Jsuario: [SOLO PRUEBAS] ENTIDAD   |
| BORRADOR BORRADOR PTE, FIRMA PRESENTADA EN TRÀMITE RESUELTA JUSTIFIC                                                                                                    | ERA DE JUSTIFICACIÓN FINALIZADO                                         |                                   |
| Proyecto número 422209 - Adquisición de vehículos nuevos de energias alternativas Características Beneficiario 📀 Datos personales 💿 🔊 Datos Actuaciones 💿 🔊 Datos Bancarios 💿 🔊 Declaraciones 💿 🔊 Declaraciones 💿 🔊 Declaraciones                                                                                         | entación 🛛                                                              |                                   |
| * Características Beneficiario                                                                                                    |                                                                         |                                   |
| ¿El solicitante realiza actividad económica a través de la que oferta bienes y/o servicios en el mercado y la actuación solicitada se destinará a dicha actividad? (*)                                                                                                    | Sí 🔹                                                                    |                                   |
| Tiene la consideración de PYME conforme a lo dispuesto en el Anexo I del Reglamento (UE) núm. 651/2014 de la Comisión, de 17 de junio de 2014, en tanto que, en referencia al último ejercicio cerrado en los términos que establece el art                                                                               | tículo 4 del Anexo I del citado Reglamento, y con base en los siguiente | s datos: (*)                      |
| • Tiene la consideración de empresa (*)                                                                                                    |                                                                         |                                   |
| • Tiene la consideración de (*) 💿 Microempresa 💿 Pequeña Empresa 💿 Gran Empresa                                                                                                    |                                                                         |                                   |
| Ha ocupado a                                                                                                    |                                                                         |                                   |
| • Su volumen anual de negocios en euros ha sido de 20.000,00 €                                                                                                    |                                                                         |                                   |
| • Su balance general anual en euros ha sido de 20.000,00 €                                                                                                    |                                                                         |                                   |
| - Que el 25% o mas de su capital social o de sus derechos de voto están controlados, directa o indirectamente, por uno o<br>más organismos públicos, conjunta o individualmente en los términos establecidos en el artículo 3.4 del Anexo I del<br>Reglamento (IUE) 65/12014 de la Comúsión, del 17 de junio de 2014, (*) |                                                                         |                                   |
| • También declararán el epigrafe de la sección primera de las tarifas del Impuesto sobre actividades Económicas, aprobado por el Real Decreto Legislativo 1175/1990, de 28 de septiembre. (*)                                                                                                    | Seleccione 👻                                                            |                                   |
| 7211 - SECCIÓN 1: TTE. URBANO COLECTIVO                                                                                                    |                                                                         |                                   |
| ¿Pertenece al sector del taxi o presta servicios de vehículo de Transporte con Conductor (VTC)?                                                                                                    |                                                                         |                                   |
| Volver                                                                                                    |                                                                         | 🔲 Ayuda                           |
|                                                                                                    |                                                                         |                                   |
| VINISTERIO<br>PER LA TRANSICION ECOLOGICA<br>VEL RETO DEMOGRAFICO                                                                                                    | Consejería de Industria,<br>Energía y Minas                             | Agencia Andaluza<br>de la Energía |

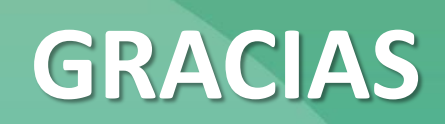